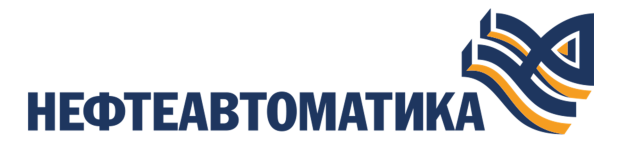

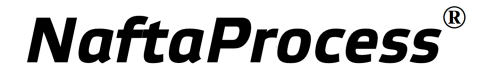

# Руководство по созданию технологического программного обеспечения контроллера РСУ

# Содержание

| 1. | Условные обозначения и термины4                                 |
|----|-----------------------------------------------------------------|
|    | 1.1. Условные обозначения4                                      |
|    | 1.2. Перечень терминов и сокращений 4                           |
| 2. | Введение                                                        |
|    | -,,-                                                            |
| 3. | Операции с контуром7                                            |
|    | 3.1. Создание контура7                                          |
|    | 3.2. Переименование контура                                     |
|    | 3.3. Удаление контура из технологической программы9             |
| 4. | Операции с папкой10                                             |
| 5. | Операции с функциональными блоками11                            |
|    | 5.1. Добавление функционального блока в контур                  |
|    | 5.2. Настройка соединений функциональных блоков                 |
|    | 5.3. Импорт функционального блока 14                            |
|    | 5.4. Операции с библиотекой композитов 15                       |
|    | 5.4.1. Добавление библиотеки композитов                         |
|    | 5.4.1.1. Добавление шаблона композита                           |
|    | 5.4.1.2. Обновление экземпляров                                 |
|    | 5.5. Конфигурация сообщений сигнализаций                        |
|    | 5.5.1. Сигнализации контроллера                                 |
| 6. | Настройка межконтроллерного соединения                          |
|    | 6.1. Создание удаленного соединения в контроллере РСУ           |
|    | 6.2. Настройка удаленного соединения                            |
|    | 6.3. Создание удаленных точек                                   |
|    | 6.3.1. Настройка удаленного соединения с удаленными точками28   |
|    | 6.4. Настройка соединений для функциональных блоков и удаленных |
|    | точек                                                           |
| 7. | Редактор диаграмм                                               |
|    | 7.1. Запуск редактора диаграмм                                  |
|    | 7.2. Интерфейс редактора диаграмм 32                            |
|    | 7.2.1. Главное меню                                             |
|    | 7.2.2. Панель управления                                        |

|      | 7.2.2.1. Изменение масштаба в редакторе диаграмм              | .33 |
|------|---------------------------------------------------------------|-----|
|      | 7.2.3. Быстрый вызов команд                                   | 34  |
|      | 7.2.4. Подсветка                                              | .35 |
|      | 7.2.5. Вызов окна свойств функционального блока               | .35 |
|      | 7.2.6. Работа с вкладками и окнами                            | .37 |
| 7.3. | Редактирование контура                                        | 38  |
|      | 7.3.1. Добавление/удаление функциональных блоков              | .40 |
|      | 7.3.2. Соединение входов и выходов функциональных блоков      |     |
|      | графическим способом                                          | .44 |
|      | 7.3.2.1. Ручной режим соединения входов и выходов             |     |
|      | функциональных блоков                                         | 48  |
|      | 7.3.3. Соединение входов и выходов функциональных блоков с    |     |
|      | помощью окна свойств                                          | .49 |
|      | 7.3.4. Добавление ссылки на функциональный блок               | 53  |
|      | 7.3.5. Текстовая метка                                        | 58  |
|      | 7.3.6. Прогрузка контура в контроллер. Переход в режим онлайн | 51  |
| 7.4. | Операции копирования/вставки объектов в редакторе диаграмм6   | 3   |
|      |                                                               |     |

### 1. Условные обозначения и термины

#### 1.1. Условные обозначения

### **]** Внимание:

Помечает информацию, с которой необходимо ознакомиться, чтобы учесть особенности работы какого-либо элемента программного обеспечения.

### \rm осторожно:

Помечает информацию, с которой необходимо ознакомиться, чтобы предотвратить нарушения в работе программного обеспечения либо предотвратить потерю данных.

### Хопасно:

Помечает информацию, с которой необходимо ознакомиться, чтобы избежать потери контроля над технологическим процессом.

#### 1.2. Перечень терминов и сокращений

#### Атрибут

Атрибут<sup>1</sup> функционального блока - одно из значений, характеризующих функциональный блок, позволяющее задавать его свойства<sup>2</sup>.

#### Контроллер РСУ

Контроллер распределенной системы управления - узел РСУ, выполняющий технологическую программу. Контроллер РСУ обеспечивает связь технологической программы с объектом управления и вышестоящими узлами РСУ.

<sup>&</sup>lt;sup>1</sup> Перечень типов данных атрибутов функционального блока описан в разделе 4. Атрибуты функциональных блоков Таблица 2. Типы данных атрибутов функционального блока документа "Концепция технологического программного обеспечения".

<sup>&</sup>lt;sup>2</sup> Базовый набор атрибутов описан в разделе **4.1 Базовый набор атрибутов функционального блока** документа "Концепция технологического программного обеспечения".

#### Контур

Группа функциональных блоков, связанных между собой как внутри технологической программы контроллера РСУ, так и между контроллерами РСУ в случае удаленного соединения.

#### Межконтроллерное соединение

Обмен данными между технологическими программами двух контроллеров РСУ.

#### ПО

Программное обеспечение.

#### Проект

Набор данных, который представляет конфигурацию РСУ. Проект хранится на станции инженера в единственном экземпляре.

#### Системный функциональный блок

Функциональный блок, обеспечивающий доступ к аппаратным функциям контроллера РСУ.

#### Технологическое программное обеспечение

Программное обеспечение, которое выполняется в среде исполнения контроллера РСУ и состоит из связанных между собой в контуры функциональных блоков.

#### Технологический функциональный блок

Функциональный блок, выполняющий функцию автоматизации.

#### Удаленная точка

Системный ФБ, хранящий параметр, передаваемый по межпроцессорному соединению.

#### Удаленное соединение

Системный ФБ, который представляет собой межпроцесорное соединение двух контроллеров РСУ.

#### Функциональный блок

Составная программная часть технологической программы РСУ, которая используется при построении программного обеспечения РСУ. Функциональные блоки подразделяются на технологические и системные.

### 2. Введение

Документ "Руководство по созданию технологического программного обеспечения контроллера РСУ" (далее Руководство) относится к комплекту эксплуатационных документов программного обеспечения распределенной системы управления (ПО РСУ).

Руководство предназначено для инженеров системы, создающих и настраивающих технологическое программное обеспечение системы.

Руководство содержит следующую информацию:

- описание операций с контуром: создание, переименование, импорт, экспорт, удаление, выгрузка контура из контроллера РСУ, прогрузка контура в контроллер РСУ;
- описание операций с блоками: добавление функционального блока в контур, настройка соединений функциональных блоков, переименование, импорт, экспорт, удаление, выгрузка, прогрузка;
- описание настройки межконтроллерного соединения, позволяющего передавать/получать данные от одного/нескольких контроллеров PCУ: создание удаленного соединения в контроллере PCУ, создание удаленных точек, настройка удаленного соединения (в т.ч. с удаленными точками), импорт, экспорт, настройка соединений для функциональных блоков и удаленных точек;
- описание работы в редакторе диаграмм: запуск, добавление/удаление функциональных блоков, конфигурация свойств функциональных блоков, настройка соединения входов и выходов функциональных блоков графическим способом или с помощью окна свойств, добавление ссылки для соединения с функциональными блоками вне контура, прогрузка контура в контроллер и визуализация работы контура в режиме Online.

# **Внимание:** Справочная информация доступна:

- из главного меню командой Помощь > Справка;
- по клавише "F1";
- выбором пункта Справка из контекстного меню дерева проекта.

### 3. Операции с контуром

Контур представляет собой группу функциональных блоков, связанных между собой как внутри технологической программы контроллера РСУ, так и между контроллерами РСУ в случае удаленного соединения. Для того чтобы объединить группу функциональных блоков в контур, применяются специальные ссылки.

В контроллере предусмотрены следующие операции с контуром:

- создание контура;
- переименование;
- импорт;
- экспорт;
- удаление;
- выгрузка из контроллера РСУ;
- прогрузка в контроллер РСУ.

Операции по созданию, переименованию, удалению контура описаны в п.п. 3.1. - 3.3. Руководства.

Операции выгрузки, прогрузки, импорта, экспорта контура аналогичны операциям выгрузки, прогрузки, импорта, экспорта контроллера, описанным в п.п. 6.3, 6.4, 6.6, 6.7. документа "Руководство по настройке контроллера РСУ".

#### 3.1. Создание контура

Для того, чтобы создать контур, необходимо выполнить следующие действия:

- **1.** В дереве проекта правой кнопкой мыши выберите имя нужного контроллера РСУ со значком **.**
- 2. В открывшемся контекстном меню выберите Создать > Технологическая программа > Loop.
- 3. В открывшемся диалоговом окне введите имя контура и нажмите ОК:

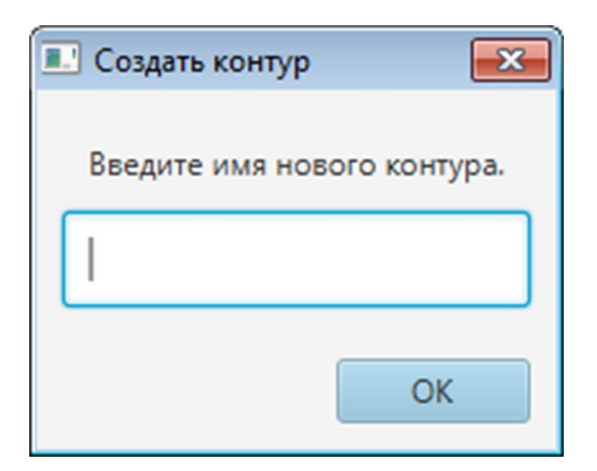

Рисунок 1. Новое имя контура

Созданный контур будет отображен во вкладке Технологическая программа контроллера РСУ дерева проекта:

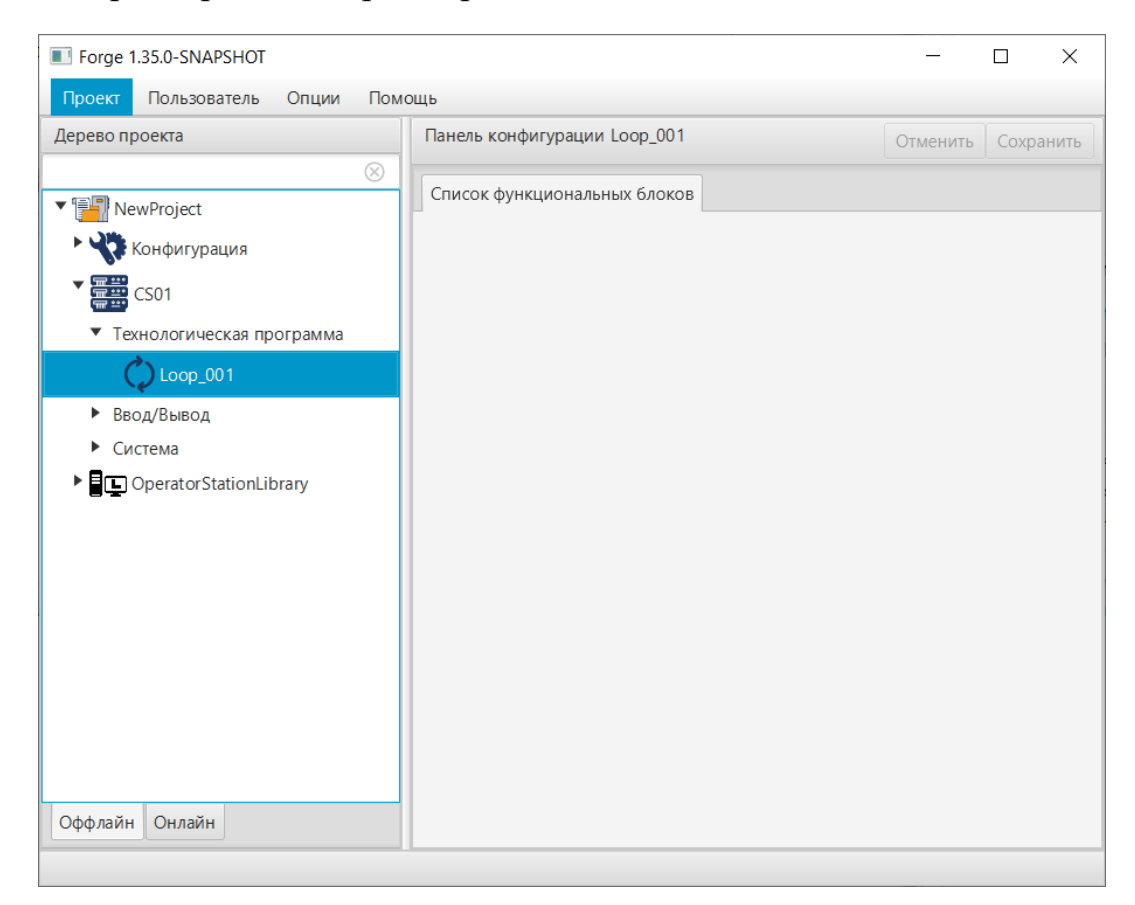

Рисунок 2. Контур в дереве проекта

#### 3.2. Переименование контура

Для того, чтобы переименовать контур, необходимо выполнить следующие действия:

- **1.** Во вкладке **Технологическая программа** контроллера РСУ дерева проекта правой кнопкой мыши выберите значок контура .
- 2. В открывшемся контекстном меню выберите Переименовать.
- **3.** В открывшемся диалоговом окне введите новое имя контура и нажмите **ОК**. В дереве проекта напротив значка контура будет отображено новое имя.

#### 3.3. Удаление контура из технологической программы

Для того, чтобы удалить контур из технологической программы, необходимо выполнить следующие действия:

- **1.** Во вкладке **Технологическая программа** контроллера РСУ дерева проекта правой кнопкой мыши выберите значок контура .
- 2. В открывшемся контекстном меню выберите Удалить.
- **3.** В открывшемся диалоговом окне выберите **ОК**. Контур будет удален из технологической программы.

### 4. Операции с папкой

Папка предназначена для группировки объектов (контуров и шаблонов композита), структурирования проекта.

Предусмотрены следующие операции с папкой:

- создание;
- переименование;
- импорт;
- экспорт;
- копирование;
- вставка;
- вырезание;
- удаление.

Операции по созданию<sup>3</sup>, переименованию, удалению папки аналогичны операциям по созданию, переименованию и удалению контура, описанным в п.п. 3.1. - 3.3. Руководства.

Операции импорта, экспорта, копирования, вставки папки аналогичны операциям импорта, экспорта, копирования, вставки станции оператора, описанным в п.п. 3.3 - 3.5 документа "Руководство по созданию технологического ПО станции оператора".

<sup>&</sup>lt;sup>3</sup> Также предусмотрена возможность создавать папку в папке

### 5. Операции с функциональными блоками

В проекте предусмотрены следующие операции с функциональными блоками:

- добавление в контур;
- переименование;
- импорт;
- экспорт;
- удаление;
- выгрузка;
- прогрузка.

Операции по созданию и настройке функциональных блоков описаны в п.п. 5.1. - 5.2. Руководства.

Операции переименования, удаления функциональных блоков аналогичны операциям переименования, удаления контура, описанным в п.п. 3.2. - 3.3. Руководства.

Операции выгрузки, прогрузки функциональных блоков аналогичны операциям выгрузки, прогрузки, импорта, экспорта контроллера, описанным в п.п. 6.3. - 6.6. документа "Руководство по настройке контроллера РСУ".

#### 5.1. Добавление функционального блока в контур

Для того, чтобы добавить функциональный блок в контур, необходимо выполнить следующие действия:

- **1.** Во вкладке **Технологическая программа** дерева проекта выберите правой кнопкой мыши значок контура .
- 2. В открывшемся контекстном меню выберите Создать.
- **3.** Выберите нужный функциональный блок из выпадающего списка. Функциональный блок будет отображен во вкладке контура дерева проекта.

#### 5.2. Настройка соединений функциональных блоков

При настройке соединения функциональному блоку назначается атрибут-источник входных данных. С этой целью необходимо выполнить следующие действия:

1. Выберите функциональный блок во вкладке контура контроллера РСУ дерева проекта.

2. На панели конфигурации справа выберите вкладку, которая содержит поле Источник.

Например, для дискретного функционального блока (Discrete Point) окно в открытой вкладке будет отображено в виде:

| Forge 1.35.0-SNAPSHOT                         |          |                  |                |        |       | _        |      | ×     |
|-----------------------------------------------|----------|------------------|----------------|--------|-------|----------|------|-------|
| Проект Пользователь Опции Помо                | ОЩЬ      |                  |                |        |       |          |      |       |
| Дерево проекта                                | Панель к | онфигурации Dis  | cretePoint_001 |        |       | Отменить | Сохр | анить |
| $\otimes$                                     | 06,000   | Kaudupinauua     | Лиотиолтика    | Duwana | Byono | Curuanus |      | Arn   |
| ▼ 📳 NewProject                                | Общие    | конфигурация     | ДИЛІНОСТИКА    | БЫХОДА | БХОДА | Сигнализ | ации | Alp   |
| Конфигурация                                  |          |                  |                |        |       |          |      |       |
| ▼ 🚍 CS01                                      | Исто     | чник             |                |        |       |          | K    | \$    |
| <ul> <li>Технологическая программа</li> </ul> | Ручн     | ое значение      |                |        |       |          |      |       |
| Loop_001                                      | Инве     | ерсия            |                |        |       |          |      |       |
| AnalogInputPoint_001                          | Разр     | ешить сигнализа  | ции            |        |       |          |      |       |
| -AnalogOutputPoint_001                        | Авар     | ийное состояние  | 2              |        |       |          |      |       |
| -DiscretePoint_001                            | Прис     | оритет сигнализа | ций            | 0      |       |          |      |       |
| -₽₽<br>→ PIDController_001                    | Филь     | трация дребезга  | , MC           | 100    |       |          |      |       |
| Program_001                                   | Исто     | чник разрешить   | сигнализа      |        |       |          | 🗸    | \$    |
| Ввод/Вывод                                    |          |                  |                |        |       |          |      | _     |
| ▶ Система                                     |          |                  |                |        |       |          |      |       |
| OperatorStationLibrary                        |          |                  |                |        |       |          |      |       |
|                                               |          |                  |                |        |       |          |      |       |
| Оффлайн Онлайн                                |          |                  |                |        |       |          |      |       |
|                                               |          |                  |                |        |       |          |      |       |

Рисунок 3. Настройка соединений функциональных блоков

- 3. Справа от поля Источник нажмите кнопку
- 4. В окне Выбрать ссылку откройте вкладку проекта и выберите атрибут-источник входных данных.

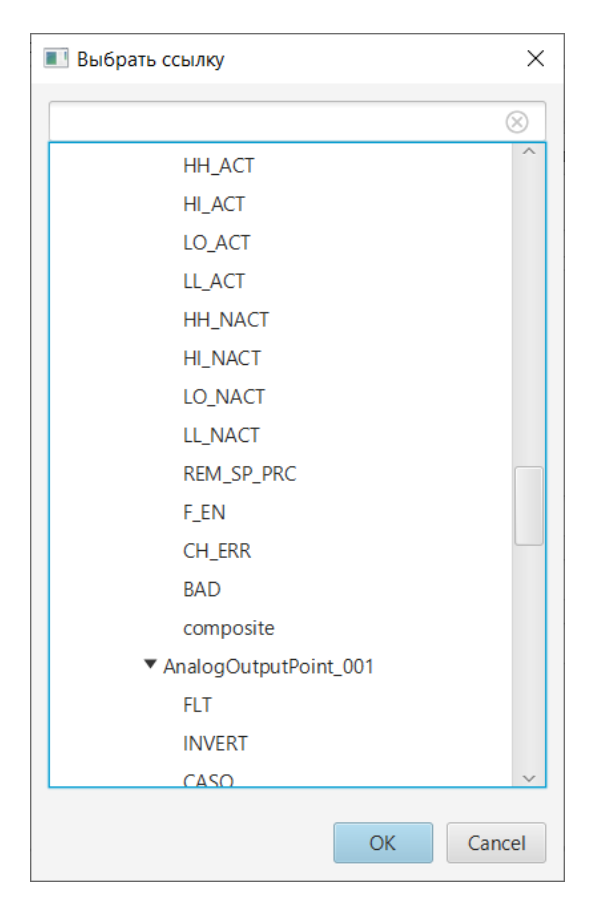

Рисунок 4. Выбор атрибута

5. Нажмите ОК.

В поле Источник будет указан атрибут-источник входных данных.

Результат установки соединения для функционального блока будет отображен в дереве проекта во вкладке **Онлайн** после прогрузки контроллеров PCУ.

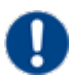

Внимание: Ручные значения всех функциональных блоков (кроме блоков типа Container) сбрасываются при выключении контроллера. Если после включения/выключения контроллера в среде разработки Forge выбрать <u>Прогрузить изменения в контроллер</u> или осуществлять частичную прогрузку блоков или лупов, то Forge не предложит прогрузить снова ручные значения в контроллер, так как при такой прогрузке в контроллер запишутся только те параметры, которые изменялись в Forge. В данном случае может помочь полная прогрузка контроллера.

#### 5.3. Импорт функционального блока

Для того чтобы импортировать данные функционального блока в проект, необходимо выполнить следующие действия:

- 1. В дереве проекта правой кнопкой мыши выберите функциональный блок, в который необходимо импортировать данные.
- 2. В открывшемся контекстном меню выберите Импортировать:

| 100000 0000000                  | Deeper conductorations (opicalBlock 00)                                                                                                    |                  |
|---------------------------------|----------------------------------------------------------------------------------------------------|------------------|
| Lpcdo ripockia                  |                                                                                                    |                  |
| 1 Will Number inst              | Общие Конфитурация Входа Выхода Априбуты                                                                                                    |                  |
|                                 |                                                                                                    |                  |
| Конфигурация                    | Maanadooranoo yearra                                                                                                    |                  |
| * 🚟 CS01                        | All and a second                                                                                                    |                  |
|                                 | Идентификатор экземпляра                                                                                                    |                  |
| 10                              |                                                                                                    |                  |
| C Issb_001                      | Название тата                                                                                                    |                  |
| LogicalBlock_001                | 074/74/44                                                                                                    |                  |
| <ul> <li>Broo/Restoa</li> </ul> |                                                                                                    |                  |
| <ul> <li>Circressa</li> </ul>   | Иня лицевой панели                                                                                                    | *                |
| OPCUAClient_001                 |                                                                                                    |                  |
| Coperator Station Library       | Инек детальной панели                                                                                                    |                  |
|                                 |                                                                                                    | -                |
|                                 | Pine Method, Lebis                                                                                                    |                  |
|                                 | Описание 1                                                                                                    |                  |
|                                 |                                                                                                    |                  |
|                                 | Описание 2                                                                                                    |                  |
|                                 | Oracrawa 3                                                                                                    |                  |
|                                 |                                                                                                    |                  |
|                                 | Описание 4                                                                                                    |                  |
|                                 |                                                                                                    |                  |
|                                 | Станции, в поиске на которых будет отображаться блок                                                                                                    | ✓ 0501           |
|                                 |                                                                                                    |                  |
|                                 |                                                                                                    |                  |
|                                 |                                                                                                    |                  |
|                                 |                                                                                                    | PSULose          |
|                                 |                                                                                                    | PSUSwitchesFault |
|                                 | Announces the state of the second second                                                                                                    | LeftModuleLose   |
|                                 | A second second s | CanConfError     |
|                                 |                                                                                                    | InternalFault    |
|                                 |                                                                                                    | FirstBusError    |

#### Рисунок 5. Импорт функциононального блока

**ОСТОРОЖНО:** Во время операции *Импорт* данные конфигурации текущего функционального блока **полностью** заменяются на данные конфигурации импортируемого функционального блока.

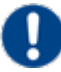

Внимание: При импорте функционального блока в проект конфликта имен не возникает.

**3.** В открывшемся окне **Импорт <имя функционального блока>** укажите путь расположения файла для импорта:

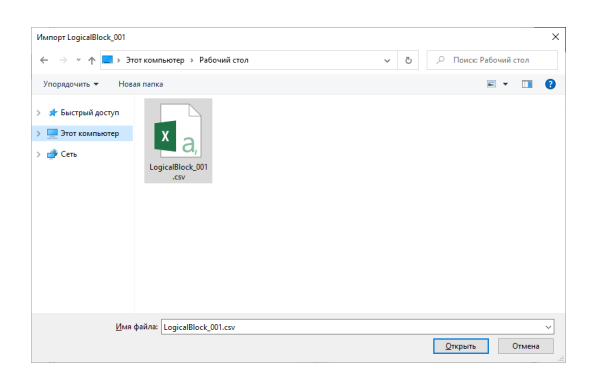

#### Рисунок 6. Путь к конфигурации функционального блока

**4.** Выделите нужный файл правой кнопкой мыши и выберите **Открыть**. Данные текущей конфигурации функционального блока будут заменены на данные импортированной конфигурации.

Если во время импорта функциональных блоков возникает конфликт **instanceId** этих блоков, то пользователю показывается диалоговое окно с вариантами разрешения этого конфликта

В окне представлены следующий варианты:

- Пересчитать instanceId блока
- Не импортировать блок
- Отменить весь импорт
- Галочка для запоминания выбора

При установленной галочке запоминания выбора, разрешение конфликта действует только в рамках одного определенного контроллера

#### 5.4. Операции с библиотекой композитов

Композитные блоки предназначены для расширения функционала стандартных блоков.

Библиотека композитов позволяет создавать шаблоны, которые можно использовать для создания экземпляров композитов в проекте контроллера.

При изменении шаблона композита есть возможность изменения всех экземпляров композитов, использующих данный шаблон, таким образом, данный механизм позволяет повторно применить стандартные алгоритмы во всем проекте.

В проекте предусмотрены следующие операции с библиотекой композитов:

- добавление;
- импорт;
- экспорт;

• удаление.

Операции по созданию и настройке библиотеки композитов описаны в п. 5.3.1 Руководства.

Операции импорта/экспорта и удаления библиотеки композитов аналогичны операциям импорта/экспорта и удаления станции оператора, описанным в п.п. 3.3 - 3.6 документа "Руководство по созданию технологического программного обеспечения станции оператора".

#### 5.4.1. Добавление библиотеки композитов

Для того чтобы добавить библиотеку композитов, выполните следующие действия:

- 1. В дереве проекта правой кнопкой мыши выберите имя проекта.
- 2. В открывшемся контекстном меню выберите Добавить библиотеку композитов:

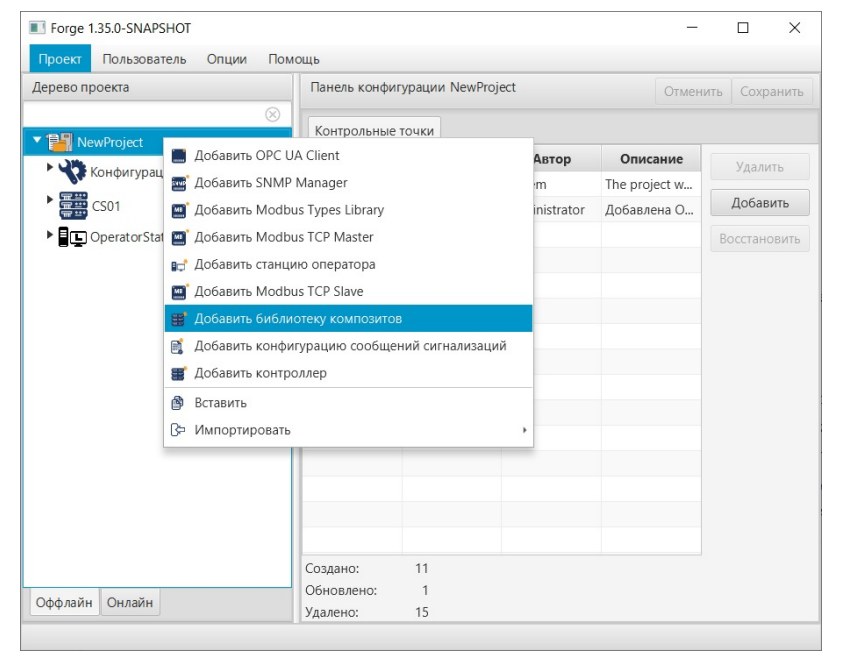

#### Рисунок 7. Добавление библиотеки композитов

3. Значок 🧱 и имя библиотеки композитов CompositeLibrary появятся в дереве проекта.

#### 5.4.1.1. Добавление шаблона композита

- 1. Правой кнопкой мыши в дереве проекта выделите библиотеку композитов.
- 2. В открывшемся контекстном меню выберите Создать шаблон композита:

| Forge 1.35.0-SNAPSHOT                                                                                                    |                                      |                                     | -        |          | <  |
|----------------------------------------------------------------------------------------------------|--------------------------------------|-------------------------------------|----------|----------|----|
| Проект Пользователь О                                                                                                    | пции Помощь                          | ·                                   |          |          |    |
| Дерево проекта                                                                                                    | Г                                    | анель конфигурации CompositeLibrary | Отменить | Сохранит | гь |
| ▼ 1929 NewProject                                                                                                    | 8                                    |                                     |          |          |    |
| Конфигурация                                                                                                    |                                      |                                     |          |          |    |
| CompositeLibrary                                                                                                    | Connet                               | _                                   |          |          |    |
| <ul> <li>Погде 1.35.0-SNAPSHOT</li> <li>Проект Пользователь Опции Помощь</li> <li>Дерево проекта</li> <li>Конфигурация</li> <li>СотроsiteLibrary</li> <li>СопроsiteLibrary</li> <li>Создать</li> <li>Папка</li> <li>Вставить</li> <li>В Ставить</li> <li>В Аставить</li> <li>В Аставить</li> <li>Удалить</li> </ul> | Гапка<br>Ть Создать шаблон композита |                                     |          |          |    |
|                                                                                                    | G⊃ импортирова<br>В Копировать       | Tb                                  |          |          |    |
| 1                                                                                                    | 📬 Вставить<br>🖹 Вырезать             |                                     |          |          |    |
|                                                                                                    | 🖞 Удалить                            |                                     |          |          |    |
|                                                                                                    |                                      |                                     |          |          |    |
|                                                                                                    |                                      |                                     |          |          |    |
|                                                                                                    |                                      |                                     |          |          |    |
|                                                                                                    |                                      |                                     |          |          |    |
| Оффлайн Онлайн                                                                                                    |                                      |                                     |          |          |    |

#### Рисунок 8. Добавление шаблона композита

**3.** На вкладке **Атрибуты** панели конфигурации добавьте блок <sup>4</sup>, нажав значок .

| ерево проекта            | Панель ко | нфигурации Composite | eTemplate_001        | C  | Отменить Сохранит   |
|--------------------------|-----------|----------------------|----------------------|----|---------------------|
| NewProject               | Атрибуть  | × Режимы компози     | та                   |    |                     |
| Конфигурация             |           | Ісевдоним атриб…▲    | Полное имя атрибу    | та | Описание            |
| CompositeLibrary         |           | Attribute001         | LogicalBlock_001.IN1 |    | LogicalBlock_001.IN |
| CompositeTemplate_001    |           | Attribute002         | LogicalBlock_001.IN5 |    | LogicalBlock_001.IN |
| CS01                     |           | Attribute003         | LogicalBlock_001.IN7 |    | LogicalBlock_001.IN |
| • CperatorStationLibrary | V         | Attribute004         |                      |    |                     |
|                          |           |                      |                      |    |                     |
| CperatorStationLibrary   |           |                      |                      |    |                     |
|                          |           |                      |                      |    |                     |
|                          |           |                      |                      |    |                     |
|                          | -         |                      |                      |    |                     |
|                          |           |                      |                      |    |                     |
|                          |           |                      |                      |    |                     |
|                          |           |                      |                      |    |                     |

#### Рисунок 9. Вкладка Атрибуты

• в поле Псевдоним атрибута указывается имя атрибута на редакторе диаграмм и внутри контроллера;

<sup>&</sup>lt;sup>4</sup> Функциональные блоки Container\* можно использовать для автоматического заполнения таблицы атрибутов

- в поле **Полное имя атрибута** указывается путь внутри блока, кликните на и выберите атрибут<sup>5</sup>;
- в поле Описание указывается описание созданного атрибута внутри экземпляра композита.
- **4.** На вкладке **Режимы композита** выставите режим для каждого функционального блока под каждым режимом композита.

Режимы композита:

- OFF ("Выключен");
- AUTO ("Автоматический");
- MANUAL ("Ручной");
- CASCADE ("Каскадный");
- MASKING ("Маскирование");
- IMITATION ("Имитация");
- MASK\_IMITATION ("Имитация и маскирование").

**Прим.:** При изменении режима экземпляра композита, режимы функциональных блоков, входящих в него, будут меняться согласно настроенной матрице.

| Проект Пользователь Опции Пом | ощь        |           |           |                |        |           |           |     |          |          |
|-------------------------------|------------|-----------|-----------|----------------|--------|-----------|-----------|-----|----------|----------|
| ерево проекта                 | Панель кон | фигураци  | и Composi | teTemplate_001 |        |           |           |     | Отменить | Сохранит |
| 8 NewProject                  | Атрибуты   | Режимы    | композит  | a ×            |        |           |           |     |          |          |
| 🕨 🥎 Конфигурация              | Имя        | блока     | OFF       | V MANUAL       | V AUTO | ✓ CASCADE | ✓ MASKING |     | N V M    | ASK_IMIT |
| CompositeLibrary              | LogicalB   | lock_001  | OFF       | OFF            | OFF    | OFF       | OFF       | OFF |          | OFF      |
| • @ Community Templete 001    | PIDContr   | oller_001 | OFF       | OFF            | OFF    | OFF       | OFF       | OFF |          | OFF      |
| Composite remplate_001        | LogicalB   | lock_002  | OFF       | OFF            | OFF    | OFF       | OFF       | OFF |          | OFF      |
| CS01                          | LogicalB   | lock_003  | OFF       | OFF            | OFF    | OFF       | OFF       | OFF |          | OFF      |
| Q Operator StationLibrary     |            |           |           |                |        |           |           |     |          |          |

Рисунок 10. Вкладка Режимы композита

5. Добавьте композит в контур проекта путём Forge > Контроллер > Технологическая программа > Loop > Создать > Composite > CompositeTemplate001 или через Панель управления редактора диаграмм.

<sup>&</sup>lt;sup>5</sup> При добавлении атрибута типа Input необходимо добавлять соответствующий ему атрибут типа Source.

| Conception     Conjugation       Conception     Conception       Composite/Unary     Conception       Composite/Unary     Discrete/Outrol /s       Composite/Unary     Discrete/Outrol /s       ContainerReal     Control /s       Composite/Unary     Discrete/Outrol /s       Composite/Unary     Discrete/Outrol /s       Composite/Unary     Discrete/Outrol /s       Composite/Unary     Container f Gint       Tembo/Dorumeccas     Discrete/Outrol /s       Biolog/Build/Outrol     AnalogingutPoint       Biolog/Build/Outrol     AnalogingutPoint       Composite/Unary     Discrete/Outrol /s       Discrete/Outrol     Discrete/Outrol /s       Piopromotion     AnalogingutPoint       Biolog/Build/Outrol     AnalogingutPoint       Biolog/Build/Outrol     AnalogingutPoint       Biolog/Build/Outrol     AnalogingutPoint       Biolog/Build/Outrol     Program       RedundantPloController     Vide/Uniton       Vide/Uniton     Vide/Uniton       Vide/Interest     Vide/Interest       Vide/Interest     Vide/Interest       Vide/Interest     Vide/Interest       Vide/Interest     Vide/Interest       Vide/Interest     Vide/Interest       Vide/Intorest     Vide/Interest                                                                                               | Forge 1.35.0-SNAPSHOT                                                                     |                                                                                                    |                                                                                      | DiscretePoint                                                                                                    | X                         |
|----------------------------------------------------------------------------------------------------|-------------------------------------------------------------------------------------------|----------------------------------------------------------------------------------------------------|--------------------------------------------------------------------------------------|----------------------------------------------------------------------------------------------------|---------------------------|
| ContainerReal     Onservice     ContainerReal       Composite/Dranue     RedundantDiscretePoint       Analogio     Discrete/Control       Analogio     Discrete/Control       Composite/Dranue     ContainerReal       Composite/Dranue     Discrete/Control       Analogio     Discrete/Control       Discrete/Control     Composite/Internue       Discrete/Control     Container finit       TimeDelay     Discrete/Control       Analogio     Discrete/Control       Analogio     Discrete/Control       PioControl     Container finit       TimeDelay     AnaloginputPoint       BioryParits vis compa     RedundantAnaloginputPoint       Porgam     Porgam       Container 2     Porgam       Container 2     Porgam       Porgam     RedundantPioController       Porgam     Porgam       Container 22/nt     WordsTo       ValeUnton     Numprepoars       StranerSont     Numprepoars       StranerSont     Numprepoars       StranerSont     Numprepoars       StranerSont     Numprepoars       StranerSont     Numprepoars       StranerSont     Numprepoars       StranerSont     Numprepoars       StranerSont     Numprepoars </th <th>Проект Пользователь</th> <th>Опции Помо</th> <th>щь</th> <th>AnalogOutputPoint<br/>PIDController</th> <th></th>                          | Проект Пользователь                                                                       | Опции Помо                                                                                                    | щь                                                                                   | AnalogOutputPoint<br>PIDController                                                                                                    |                           |
| Reviral       RedundantPlocetePoint         Analoging       DiscretePoint         Analoging       DiscretePoint         CompositeUbray       DiscretePoint         CompositeUbray       DiscretePoint         CompositeUbray       DiscretePoint         Containert       Composite         DiscretePoint       DiscretePoint         Read/Ramage       Composite         DiscretePoint       DiscretePoint         Beng/Bung       Containert Gint         Textbonomusckas representation       AnaloginputPoint         Beng/Bung       Containert Gint         Composite       Program         RedundantPloController       Program         Containert Zint       VadeUnstontroller         VadeUnstontroller       VadeUnstontroller         VadeUnstontroller       VadeUnstontroller         VadeUnstontroller       VadeUnstontroller         VadeUnstontroller       VadeUnstontroller         VadeUnstontroller       VadeUnstontroller         VadeUnstontroller       VadeUnstontroller         VadeUnstontroller       VadeUnstontroller         VadeUnstontroller       VadeUnstontroller         VadeUnstontroller       VadeUnstontroller         VadeUnstontroller </td <td>Дерево проекта</td> <td>0</td> <td>Панель ко</td> <td>ContainerReal</td> <td>Отменить Сохранить</td> | Дерево проекта                                                                            | 0                                                                                                    | Панель ко                                                                            | ContainerReal                                                                                                    | Отменить Сохранить        |
| Beoug/Balance,     Concerne     AnalogingutPoint       Beoug/Balance,     Bargozens us compare     MinMasBlock:       Cucrease     Bargozens us compare     RedundantAnalogingutPoint       Dependencesars     RedundantAnalogingutPoint       Dependencesars     RedundantAnalogingutPoint       Discoperator     Program       RedundantAnalogingutPoint     Program       Poster     Program       RedundantAnalogingutPoint     Program       Poster     PulseDuration       ValveUnstoppable     ContainerE22nt       WordsTo     Nordelick       Bagezars     Motor       Objewaiter     Description                                                                                                    | NewProject     Koнфигурация     GompositeLibrary     Ecol     CS01     Texhonoruveckas пр | юграмма                                                                                                    | Список ф<br>AnalogInp<br>AnalogOu<br>Container<br>DiscretePc<br>PIDContro<br>Program | RedundantDiscretePoint<br>DiscreteControl<br>DiscreteVoter16<br>Composite<br>DiscreteInputSPacker<br>Container16int<br>TimeDelay                                                                        | 1<br>CompositeTemplate001 |
| Офолайн Онлайн RSSRTingger                                                                                                    | Beon/Bueon,<br>► Система<br>► 📲 🛄 OperatorStationLi                                       | Создать<br>Выгрузить из<br>Прогрузить из<br>Открыть<br>Переименова<br>Удалить<br>Э Акспортирова<br>Улалить<br>Э Копировать<br>Копировать<br>В ставить<br>С Вырезать | контура<br>онтур<br>ть<br>ать<br>ть                                                  | AnaloginputPoint<br>MinMaxBioCk<br>RedundantAnaloginputPoint<br>Program<br>RedundantPIDController<br>PulseDuration<br>TwoPositionController<br>ValveUnstopable<br>Container32int<br>WordsTo<br>NotBioCk |                           |
|                                                                                                    | Оффлайн Онлайн                                                                            |                                                                                                    |                                                                                      | RSSRTrigger                                                                                                    |                           |

Рисунок 11. Добавление композита в контур через дерево проекта

#### 5.4.1.2. Обновление экземпляров

При изменении шаблона композита экземпляры меняются по нажатию кнопки Обновить экземпляры контекстного меню шаблона композита.

| Сонтроллер | Контур   | Блок          |
|------------|----------|---------------|
| CS01       | Loop_001 | Composite_001 |
| CS01       | Loop_001 | Composite_002 |
|            |          |               |
|            |          |               |
|            |          |               |
|            |          |               |
|            |          |               |
|            |          |               |
|            |          |               |
|            |          |               |
|            |          |               |

#### Рисунок 12. Обновление экземпляров

где контроллер и контур указывают расположение, а блок указывает имя композита (экземпляра).

Необходимо учитывать следующие особенности работы:

1. Добавляются/удаляются блоки, атрибуты в зависимости от изменений в шаблоне. Значения внутренних атрибутов меняются на новые (приоритет у шаблона), значения внешних атрибутов остаются прежними (приоритет экземпляра).

#### 5.5. Конфигурация сообщений сигнализаций

Для того чтобы добавить конфигурацию сообщений сигнализаций (AlarmsConfiguration) в проект, необходимо выполнить следующие действия:

- 1. В дереве проекта правой кнопкой мыши выберите имя проекта.
- 2. В открывшемся контекстном меню выберите Добавить конфигурацию сообщений сигнализаций:

| јерево проекта |                       | Панель конфигурации NewProje | ct  |                               |               | Отме                    | нить Сохранит |
|----------------|-----------------------|------------------------------|-----|-------------------------------|---------------|-------------------------|---------------|
|                | $\otimes$             | Контрольные точки            |     |                               |               |                         |               |
| NewProject     | 🛄 Добавить Modbus     | TCP Master                   | чки | Время создания                | Автор         | Описание                | Улалить       |
| Конфигур       | 🔲 🛄 Добавить Modbus   | Types Library                |     | Sat Apr 20 15:02:16 YEKT 2024 | System        | The project was created |               |
| Composit       | 🧯 🔳 Добавить ОРС UA 🤅 | Client                       |     | Fri May 03 11:52:16 YEKT 2024 | Administrator | Добавлена OS01          | Добавить      |
| CS01           | 📑 Добавить конфигур   | рацию сообщений сигнализаций |     |                               |               |                         | Восстановить  |
| Operators      | 🛒 Добавить контролл   | nep                          |     |                               |               |                         |               |
|                | 🛒 Добавить библиоте   | еку композитов               |     |                               |               |                         |               |
|                | 🔤 Добавить SNMP Ма    | anager                       |     |                               |               |                         |               |
|                | 📰 Добавить Modbus     | TCP Slave                    |     |                               |               |                         |               |
|                | 对 Добавить станцию    | оператора                    |     |                               |               |                         |               |
|                | 🙆 Вставить            |                              |     |                               |               |                         |               |
|                | В Импортировать       |                              | •   |                               |               |                         |               |
|                |                       |                              |     |                               |               |                         |               |
|                |                       |                              |     |                               |               |                         |               |
|                |                       |                              |     |                               |               |                         |               |
|                |                       |                              |     |                               |               |                         |               |
|                |                       |                              |     |                               |               |                         |               |
|                |                       | Создано: 18                  |     |                               |               |                         |               |
| 0              |                       | Обновлено: 1                 |     |                               |               |                         |               |
| Эффлаин Онлай  | н                     | Vagageuo: 15                 |     |                               |               |                         |               |

Рисунок 13. Добавление конфигурации сообщений сигнализаций

Конфигурация сообщений сигнализаций будет отображена в дереве проекта:

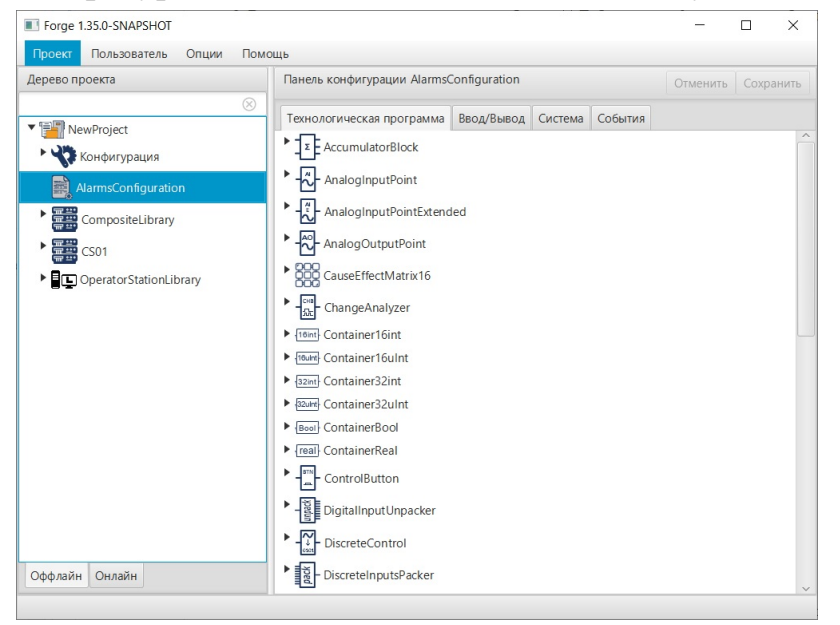

Рисунок 14. Конфигурация сообщений сигнализаций в дереве проекта

Сообщения сигнализаций генерируются по соответствующему шаблону при изменении статуса активности сигнализаций:

1) при переходе сигнализации из состояния 'Неактивно' в состояние 'Активно' по шаблону, заданному в текстовом поле Активно;

2) при переходе сигнализации из состояния 'Активно' в состояние 'Неактивно' по шаблону, заданному в текстовом поле **Неактивно**.

статус квитированности при этом не учитывается.

| Forge 1.35.0-SNAPSHOT                                                                                                    |                                                                                                    | - 0                                | ×     |
|----------------------------------------------------------------------------------------------------|----------------------------------------------------------------------------------------------------|------------------------------------|-------|
| Проект Пользователь Опции Пом                                                                                                    | ощь                                                                                                    |                                    |       |
| Дерево проекта                                                                                                    | Панель конфигурации AlarmsConfiguration                                                                                                    | Отменить Сохра                     | анить |
| NewProject           Y           Konфurypaция           AlarmsConfiguration           Email AlarmsConfiguration           CompositeLibrary | Технологическая программа     Ввод/Вывод     Система     События       *      AccumulatorBlock       AnalogInputPoint       *     BAD     *     HH |                                    |       |
| Coperator StationLibrary                                                                                                    | ArrueHo<br>HearrueHo<br>HearrueHo<br>HL<br>LL<br>LO<br>- AnalogInputPointExtended<br>- AnalogOutputPoint<br>CauseEffectMatrix16<br>                | Выбрать атрибут<br>Выбрать атрибут |       |
| Оффлайн Онлайн                                                                                                    | Container32uInt                                                                                                    |                                    | ~     |

Рисунок 15. Вкладка Технологическая программа

При задании шаблона сообщения можно выбрать атрибут для подстановки его значения при генерации сообщения сигнализации с помощью кнопки <u>Выбрать</u> атрибут.

#### NaftaProcess

| 💵 Выбрать атрибут 🛛 💌 |  |
|-----------------------|--|
| ADT_STATUS            |  |
| ALM_HYS               |  |
| BAD                   |  |
| CONV_TYPE             |  |
| FV                    |  |
| нн                    |  |
| HH_ACT                |  |
| HH_CND_EN             |  |
| HH_CND_EN_SRC         |  |
| HH_EN                 |  |
| НН_ШМ                 |  |
| HH_NACT               |  |
| HI                    |  |
| HI_ACT                |  |
| HI_CND_EN             |  |
| HI_CND_EN_SRC         |  |
|                       |  |
| Ок Отмена             |  |

#### Рисунок 16. Выбор атрибута

Для подстановки может быть использован любой атрибут функционального блока, однако, не рекомендуется использовать активно изменяющиеся атрибуты, так как с определёнными исключениями, в силу отсутствия дополнительных механизмов синхронизации, будет невозможно предсказать результат. Исключениями в этой ситуации являются атрибуты *PV* и соответствующий конкретному типу сигнализации предел (для *HH* - *HH\_LIM* и так далее). Значения этих атрибутов на момент срабатывания сигнализации сохраняются в объекте этой сигнализации в контроллере и потому гарантируется, что в сообщение будут подставлены соответствующие реальные значения.

Например, зададим шаблон сообщения сигнализации для функционального блока AnalogInputPoint для сигнализации НН:

Превышен верхний аварийный уровень {HH LIM} блока {description}!

где строки в фигурных скобках представляют собой шаблон для подстановки значения соответствующего атрибута функционального блока.

| Forge 1.35.0-SNAPSHOT                                                                                                    |                                                                                                    |                                                                                                    |                            |           |         |                          | -                      |        | $\times$ |
|----------------------------------------------------------------------------------------------------|----------------------------------------------------------------------------------------------------|----------------------------------------------------------------------------------------------------|----------------------------|-----------|---------|--------------------------|------------------------|--------|----------|
| Проект Пользователь Опции По                                                                                                    | мощь                                                                                                    |                                                                                                    |                            |           |         |                          |                        |        |          |
| Дерево проекта                                                                                                    | Панель конфигура                                                                                                    | ции AlarmsCo                                                                                                    | onfiguration               |           |         |                          | Отменить               | Coxpa  | анить    |
| ©<br>NewProject<br>NewProject<br>CompositeLibrary<br>CompositeLibrary<br>CompositeLibrary<br>CompositeLibrary<br>CompositeLibrary<br>CompositeLibrary | Techonorinveccial           *           *           *           *           *           *           *           *           *           *           *           *           *           *           *           *           *           *           *           *           *           *           *           *           *           *           *           *           *           *           *           *           *           *           *           *           *           *           *           *           *           *           *           *           *           *           *           *           *           *           *           * | программа<br>rBlock<br>tPoint<br>Превышен<br>tPointExtende<br>xutPoint<br>Matrix16<br>iyzer<br>iint<br>iulnt<br>iint | Ввод/Вывод<br>верхний авар | Ийный уро | События | IM) Gnoka (description)! | Выбрать а<br>Выбрать а | трибут |          |
| Оффлайн Онлайн                                                                                                    | ► Tabel Container32uInt                                                                                                    |                                                                                                    |                            |           |         |                          |                        |        |          |

Рисунок 17. Шаблон сообщения сигнализации

#### 5.5.1. Сигнализации контроллера

Настройка сигнализаций контроллера осуществляется в Forge > AlarmsConfiguration на вкладке Система.

| Forge 1.38.0-SNAPSHOT                         |                                                      | - 🗆 ×              |
|-----------------------------------------------|------------------------------------------------------|--------------------|
| Проект Пользователь Опции Помощь              |                                                      |                    |
| Дерево проекта                                | Панель конфигурации AlarmsConfiguration              | Отменить Сохранить |
| 8                                             | Технологическая программа Ввод/Вывод Система События |                    |
| ▼ 📑 NewProject                                | RacisController                                      | <u>^</u>           |
| 🔨 🛟 Конфигурация                              | Basiccontroller                                      |                    |
| <b>T</b> ( ) =                                | ▼ ConnectionState                                    |                    |
| Пользовательские сценарии                     | Активно                                              | Выбрать атрибут    |
| CustomScript_001                              | Неактивно                                            | Выбрать атрибут    |
|                                               | ▼ MulticastState1                                    |                    |
| Безопасность                                  | Активно                                              | Выбрать атрибут    |
| структура                                     | Неактивно                                            | Выбрать атрибут    |
| 90900                                         | MulticastState2                                      |                    |
| AlarmsConfiguration                           | MulticastState3                                      |                    |
| CS01                                          | MulticastState4                                      |                    |
| <ul> <li>Технологическая программа</li> </ul> | ▼ OutOfContig                                        |                    |
|                                               | Активно                                              | Выбрать атрибут    |
|                                               | Неактивно                                            | Выбрать атрибут    |
| Loop_002                                      | ▼ OutOfModel                                         |                    |
| ▼ Ввод/Вывод                                  | Активно                                              | Выбрать атрибут    |
| • 500 B MKRack_001                            | Неактивно                                            | Выбрать атрибут    |
| ▼ Система                                     | ▼ TimeSyncError                                      |                    |
| Sustem01                                      | Активно                                              | Выбрать атрибут    |
| Systemet                                      | Неактивно                                            | Выбрать атрибут    |
| OPCUAClient_001                               | ▼ TransportChannelState1                             |                    |
| OperatorStationLibrary                        | Активно                                              | Выбрать атрибут    |
| ▼ Сигнализации                                | Неактивно                                            | Выбрать атрибут    |
| AlarmSettings_001                             | ► TransportChannelState2                             |                    |
| Al                                            | TransportChannelState3                               |                    |
| Оффлайн Онлайн                                | ► TransportChannelState4                             | ~                  |
|                                               |                                                      |                    |

#### Рисунок 18. Вкладка "Система"

Разверните поле BasicController и настройте сигнализации:

- 1. ConnectionState связь с контроллером:
  - ConnectionState активна, если нет связи с контроллером ни по одному каналу.
- 2. MulticastState состояние канала связи обмена данными с контроллером:

- MulticastState1 активна, если отсутствуют udp пакеты c eth3 primary контроллера;
- MulticastState2 активна, если отсутствуют udp пакеты с eth4 primary контроллера;
- MulticastState3 активна, если отсутствуют udp пакеты с eth3 standby контроллера;
- MulticastState4 активна, если отсутствуют udp пакеты с eth4 standby контроллера.
- 3. OutOfConfig несоответствие конфигурации:
  - OutOfConfig активна, если в конфигурации сервера ввода/вывода отсутствуют блоки присутствующие в модели из контроллера;
  - OutOfConfig неактивна, если сервер ввода/вывода автоматически добавил недостающие блоки.
- 4. OutOfModel несоответствие модели:
  - OutOfModel активна, если в получаемой модели из контроллера отсутствуют функциональные блоки, присутствующие в конфигурации сервера ввода/вывода.
- **5.** TimeSyncError ошибка синхронизации времени:
  - TimeSyncError активна, если есть значительное расхождение во времени между сервером ввода/вывода и контроллером (5 сек).
- **6.** TransportChannelState состояние канала связи для записи/чтения атрибутов, получения сигнализаций и событий:
  - TransportChannelState1 активна, если отсутствуют tcp пакеты c eth3 primary контроллера;
  - TransportChannelState2 активна, если отсутствуют tcp пакеты c eth4 primary контроллера;
  - TransportChannelState3 активна, если отсутствуют tcp пакеты c eth3 standby контроллера;
  - TransportChannelState4 активна, если отсутствуют tcp пакеты c eth4 standby контроллера.

### 6. Настройка межконтроллерного соединения

Настройка межконтроллерного соединения позволяет передавать/получать данные от одного/нескольких контроллеров РСУ.

Внимание: Настройка межконтроллерного соединения выполняется после создания контуров в контроллерах РСУ (подробнее в п. 3. Операции с контуром данного Руководства).

Алгоритм настройки межконтроллерного соединения включает:

1. Создание удаленного соединения в контроллере РСУ-получателе данных.

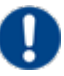

Внимание: На один контроллер РСУ-источник данных приходится одно удаленное соединение.

- 2. Настройка удаленного соединения с контроллером РСУ-источником данных.
- 3. Создание удаленных точек в контроллерах РСУ.
- 4. Создание соединений между функциональными блоками.

#### 6.1. Создание удаленного соединения в контроллере РСУ

Для того, чтобы создать удаленное соединение в контроллере РСУ (RemoteConnection), необходимо выполнить следующие действия:

- **1.** В дереве проекта правой кнопкой мыши выберите имя нужного контроллера РСУ со значком **.**
- 2. В открывшемся контекстном меню выберите Создать > Система > RemoteConnection.

Созданное удаленное соединение отобразится во вкладке Система контроллера РСУ дерева проекта:

| Forge 1.35.0-SNAPSHOT        |                                          | - 🗆 ×                                 |
|------------------------------|------------------------------------------|---------------------------------------|
| Проект Пользователь Опции По | омощь                                    |                                       |
| Дерево проекта               | Панель конфигурации RemoteConnection_001 | Отменить Сохранить                    |
| 8                            |                                          |                                       |
| ▼ Terring NewProject         | ООЩИЕ ИСТОЧНИК                           |                                       |
| 🕨 😯 Конфигурация             |                                          |                                       |
| AlarmsConfiguration          | Идентификатор класса                     | 786                                   |
| CompositeLibrary             | Идентификатор экземпляра                 | 1                                     |
| ▼ 🚍 🛱 CS01                   | Название тэга                            | RemoteConnection_001                  |
| • Технологическая программа  | Описание                                 |                                       |
| вод/вывод<br>▼ Система       | Имя лицевой панели                       |                                       |
| RemoteConnection 001         |                                          |                                       |
| System01                     | Имя детальной панели                     |                                       |
| OperatorStationLibrary       | Имя мнемосхемы                           | •                                     |
|                              | Описание 1                               |                                       |
|                              | Описание 2                               |                                       |
|                              | Описание 3                               |                                       |
|                              | Описание 4                               |                                       |
|                              |                                          | NoError                               |
|                              |                                          | PSUPowerFault                         |
|                              |                                          | PSUConfSwitchesError                  |
|                              |                                          | PSULose                               |
|                              | Дополнительный статус основного модуля   | PSUSwitchesFault                      |
|                              |                                          | LeftModuleLose                        |
|                              |                                          | CanConfError                          |
|                              |                                          | InternalFault                         |
|                              |                                          | FirstBusError                         |
|                              | Версия конфигурации                      | 0                                     |
|                              | Временная метка конфигурации             | 2024-05-06 09:19:02                   |
|                              | Временная метка                          | 2024-05-06 09:19:02                   |
|                              | Режим                                    | AUTO -                                |
|                              | Контир                                   | default                               |
|                              |                                          |                                       |
| Оффлайн Онлайн               | <                                        | · · · · · · · · · · · · · · · · · · · |

Рисунок 19. Создание удаленного соединения в контроллере РСУ

**Внимание:** Удаленное соединение предназначено только для получения данных от другого контроллера РСУ. Удаленное соединение не осуществляет функцию передачи данных.

#### 6.2. Настройка удаленного соединения

Для того, чтобы настроить удаленное соединение контроллера РСУ-получателя данных с контроллером РСУ-источником данных, необходимо выполнить следующие действия:

- 1. В дереве проекта во вкладке Система контроллера РСУ-получателя данных левой кнопкой мыши выберите нужное удаленное соединение со значком **Ж**.
- **2.** В поле **IP адрес контроллера** вкладки **Источник** задайте уникальный адрес контроллера PCУ-источника данных:

| Forge 1.35.0-SNAPSHOT                                   | _        |       | ×    |
|---------------------------------------------------------|----------|-------|------|
| Проект Пользователь Опции Помощь                        |          |       |      |
| Дерево проекта Панель конфигурации RemoteConnection_001 | Отменить | Сохра | нить |
| Общие Источник                                          |          |       |      |
| NewProject                                              |          |       |      |
| Конфигурация                                            |          |       | 1    |
| AlarmsConfiguration                                     |          |       |      |
| CompositeLibrary                                        |          |       |      |
| ▼ 🚟 cs01                                                |          |       |      |
| <ul> <li>Технологическая программа</li> </ul>           |          |       |      |
| Ввод/Вывод                                              |          |       |      |
| ▼ Система                                               |          |       |      |
| RemoteConnection_001                                    |          |       |      |
| System01                                                |          |       |      |
| GperatorStationLibrary                                  |          |       |      |
|                                                         |          |       |      |
|                                                         |          |       |      |
|                                                         |          |       |      |
|                                                         |          |       |      |
|                                                         |          |       |      |
|                                                         |          |       |      |
|                                                         |          |       |      |
|                                                         |          |       |      |
| Оффлайн Онлайн                                          |          |       |      |
|                                                         |          |       |      |

#### Рисунок 20. Настройка удаленного соединения

**3.** Выполните прогрузку контроллеров получателя и источника данных (операция прогрузки контроллера описана в п. 6.4. документа "Руководство по настройке контроллера РСУ").

Результат настройки удаленного соединения отобразится в дереве проекта во вкладке Онлайн.

#### 6.3. Создание удаленных точек

- 1. Для того, чтобы создать новую удаленную точку (например, аналоговую RemoteAnalogPoint или дискретную RemoteDiscretePoint), в дереве проекта правой кнопкой мыши выберите значок нужного контроллера РСУ 🚟.
- **2.** В открывшемся контекстном меню выберите **Создать** > **Система** и укажите удаленную точку (дискретную либо аналоговую).

Новая удаленная точка появится в разделе Система вкладки нужного контроллера РСУ дерева проекта.

**Внимание:** Максимально допустимое количество удалённых точек для одного устройства — 64.

**Примечание.** В проекте предусмотрены следующие операции с удаленными точками:

- переименование;
- импорт;
- экспорт;
- удаление;
- выгрузка из контроллера РСУ;
- прогрузка в контроллер РСУ.

Данные операции выполняются нажатием правой кнопкой мыши на значок удаленной точки в разделе **Система** вкладки нужного контроллера РСУ в дереве проекта.

Операции переименования, удаления удаленных точек аналогичны операциям переименования, удаления контура, описанным в п.п. 3.2. - 3.3. Руководства.

Операции выгрузки, прогрузки удаленных точек аналогичны операциям выгрузки, прогрузки, импорта, экспорта контроллера, описанным в п.п. 6.3. - 6.6. документа "Руководство по настройке контроллера РСУ".

#### 6.3.1. Настройка удаленного соединения с удаленными точками

Для того, чтобы настроить соединения для удаленного подключения, необходимо выполнить следующие действия:

- **1.** В разделе Система вкладки нужного контроллера РСУ дерева проекта выберите удаленную точку для настройки.
- **2.** На панели конфигурации справа выберите вкладку **Аналоговая точка** либо **Дискретная точка**, в зависимости от того, с какой удаленной точкой производится операция.
- **3.** В открывшейся вкладке рядом с полем **Удаленное соединение** нажмите кнопку
- 4. В открывшемся окне выберите удаленное соединение и нажмите ОК:

| 💵 Выбрать ссылку    |    | <b>×</b>  |
|---------------------|----|-----------|
|                     |    | $\otimes$ |
| ▼ NewProject_1      |    |           |
| RemoteConnection_00 | 1  |           |
|                     |    |           |
|                     |    |           |
|                     |    |           |
|                     |    |           |
|                     |    |           |
|                     |    |           |
|                     |    |           |
|                     |    |           |
|                     |    |           |
|                     |    |           |
|                     |    |           |
|                     |    |           |
|                     |    |           |
|                     |    |           |
|                     |    |           |
|                     | OK | Cancel    |

Рисунок 21. Выбор удаленного соединения

Имя удаленного соединения отобразится в поле Удаленное соединение удаленной точки.

# 6.4. Настройка соединений для функциональных блоков и удаленных точек

Алгоритм действий по настройке соединений функциональных блоков с удаленными точками является частным случаем настройки соединений между функциональными блоками и описан в пункте 4.2. Настройка соединений функциональных блоков данного Руководства.

Результат установки межпроцессорного соединения можно будет увидеть после прогрузки контроллеров РСУ в дереве проекта во вкладке **Онлайн** (операция прогрузки контроллера описана в п. 6.4. документа "Руководство по настройке контроллера РСУ").

### 7. Редактор диаграмм

Редактор диаграмм предназначен для графического редактирования контура.

Функции редактора диаграмм:

- добавление/удаление функциональных блоков в контур;
- конфигурация свойств функциональных блоков;
- настройка соединений входов/выходов функциональных блоков;
- добавление ссылок для соединения с функциональными блоками вне контура;
- прогрузка контура в контроллер;
- добавление/удаление экземпляров композитов из шаблонов;
- текстовые метки;
- визуализация работы контура в Online режиме.

#### 7.1. Запуск редактора диаграмм

Для того чтобы запустить редактор диаграмм, выполните следующие действия:

- 1. В дереве проекта во вкладке контроллера разверните вкладку Технологическая программа.
- 2. Правой кнопкой мыши выберите контур для редактирования.
- 3. В открывшемся контекстном меню выберите Открыть:

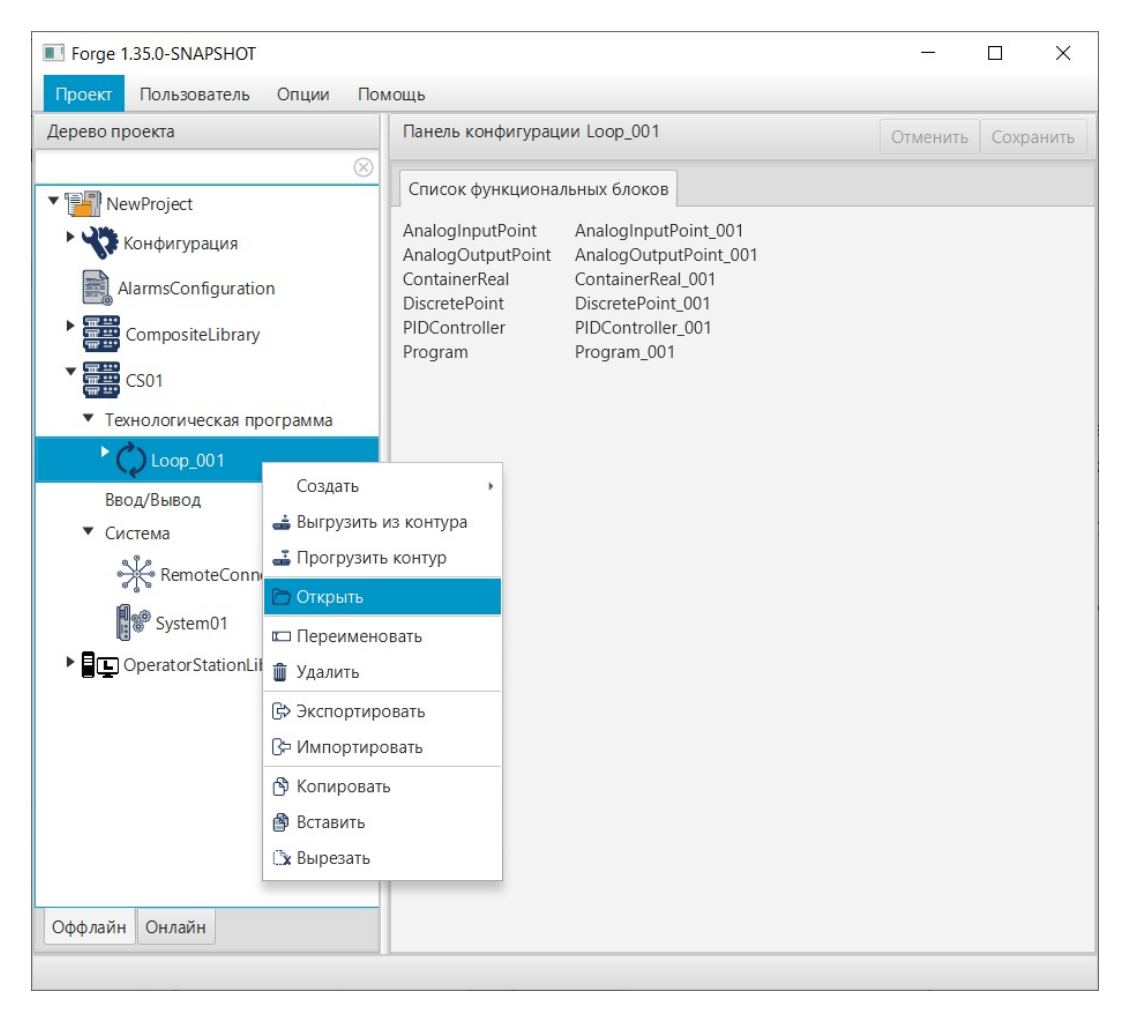

Рисунок 22. Открытие редактора диаграмм

Откроется окно редактора диаграмм выбранного контроллера. В редакторе будут отображены функциональные блоки контура и связи между ними, в названии будет указано имя контроллера:

| CS01 > Loop_001                         | -         |         | ×          |
|-----------------------------------------|-----------|---------|------------|
| Контур Редактирование Режим             |           |         |            |
| [□] [₩] 🚆 💶 📜 T                         | Offline p | ежим    | $\bigcirc$ |
|                                         |           |         | · · ^      |
|                                         |           | 2.2     | · · .      |
|                                         |           | <i></i> | · ·        |
| Status:                                 | • • •     |         |            |
| Mode:                                   |           |         | · · ·      |
|                                         |           |         |            |
| AnalogInputPoint_001 PIDController_001  |           |         |            |
|                                         |           |         |            |
|                                         |           |         |            |
|                                         |           |         |            |
|                                         |           |         |            |
|                                         |           |         |            |
|                                         |           |         | · ·        |
|                                         |           | <i></i> | · ·        |
|                                         |           | <i></i> | · ·        |
|                                         |           | <i></i> | • •        |
| - · · · · · · · · · · · · · · · · · · · |           | <i></i> | · ·        |
| LO_NACT                                 |           |         | • •        |
|                                         |           |         |            |
| Status: BAD LO_ACT                      |           |         |            |
|                                         |           |         |            |
| HH_NACT                                 |           |         |            |
| HI NACT                                 |           |         |            |
|                                         |           |         |            |
| LL NACT                                 |           |         |            |
| CH_ERR                                  |           |         |            |
| Status: BAU                             |           | • •     |            |
|                                         |           | · ·     | • •        |
|                                         | • • •     | <i></i> | • • ~      |
|                                         |           |         | >          |
| 0k 🕢 🥅                                  | 0         | - (+    | 100%       |

Рисунок 23. Окно редактора диаграмм

#### 7.2. Интерфейс редактора диаграмм

#### 7.2.1. Главное меню

Главное меню расположено в верхней части окна редактора диаграмм.

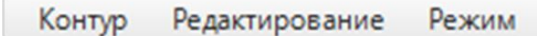

Функции главного меню:

- редактирование контура;
- переключение режима;
- выход из редактора диаграмм.

Элементы главного меню:

*Контур.* Содержит команду **Выход**. Команда закрывает окно редактора диаграмм.

*Редактирование.* Содержит команды для редактирования контура:

- Создать функциональный блок добавляет функциональный блок из библиотеки. После добавления функциональный блок сохраняется в контур.
- Создать ссылку на функциональный блок добавляет ссылку на функциональный блок вне контура.
- Переименовать (функциональный блок/ссылку на функциональный блок).
- Удалить удаляет выделенный элемент (функциональный блок, связь, группу функциональных блоков и/или связей).
- Отменить.
- Повторить.

*Режим.* Содержит команду **Переключить режим**. Команда переводит контур из режима редактирования в Online режим и обратно.

#### 7.2.2. Панель управления

Панель управления расположена под главным меню редактора диаграмм:

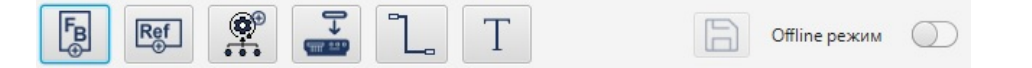

Кнопки панели управления предназначены для быстрого вызова команд:

- создать функциональный блок;

📧 - создать ссылку на функциональный блок;

- создать новый экземпляр композита из шаблона;
- прогрузить контур в контроллер;
- **1** ручной режим соединения линий;
- Т текстовая метка.

Справа на панели управления расположены кнопки для сохранения изменений и переключения в Online режим.

#### 7.2.2.1. Изменение масштаба в редакторе диаграмм

Максимальная величина масштаба - 200%, минимальная - 5%.

| Nontype     Person       Image: Status:     Image: Status:       Image: Status:     Image: Status:                                                                                                    | E Loop 001                                                                                                    |                                   |           | ~          |
|----------------------------------------------------------------------------------------------------|----------------------------------------------------------------------------------------------------|-----------------------------------|-----------|------------|
| PERADAMPLOBANE       PERADA         Image: Product of the period of the period of the peri                                                                                                    |                                                                                                    |                                   |           | ^          |
| AnalogInputPoint_001     PIDController_001     AnalogOutputPoint_001     PIDController_001     AnalogOutputPoint_001     PIDController_001     AnalogOutputPoint_001     PIDController_001     AnalogOutputPoint_001     PIDController_001     AnalogOutputPoint_001     PIDController_001     AnalogOutputPoint_001     PIDController_001     AnalogOutputPoint_001     IN     PIDController_001     AnalogOutputPoint_001     IN     PIDController_001     AnalogOutputPoint_001     IN     PIDController_001     AnalogOutputPoint_001     IN     PIDController_001     IN     PIDController_01     IN     PIDController_01     IN     PIDController_01     IN     PIDController_01     IN     PIDController_01     IN     PIDController_01     IN     PIDController_01     IN     PIDController_01     IN     PIDController_01     IN     PIDController_01     IN     PIDCOntroller_01     IN     PIDController_01     IN     PIDControlle                                                                                                    | контур Редактирование Режим                                                                                                    |                                   |           |            |
| AnaloğlıputPoint_001<br>H-CAD_EN<br>H-CAD_EN<br>J_CAD_EN<br>J_CAD_EN<br>LCAD_EN<br>LCAD_EN<br>LCAD_EN<br>LCAD_EN<br>LCAD_EN<br>LCAD_EN<br>LCAD_EN<br>LCAD_EN<br>LCAT HH.ACT TKK.VAL<br>HH.ACT TKK.VAL<br>HH.ACT TKK.VAL<br>HH.ACT TKK.VAL<br>HH.ACT H.CAD_EN<br>HH.ACT H.CAD_EN<br>HH.ACT H.CAD_EN<br>HH.ACT H.CAD_EN<br>HH.ACT TKK.VAL<br>HH.ACT H.CAD_EN<br>HH.ACT H.CAD_EN<br>HJ.ACT H.CAD_EN<br>HJ.ACT H.CAD_EN<br>HJ.ACT H.CAD EN<br>HJ.ACT H.CAD EN<br>HJ.ACT H |                                                                                                    | Offli                             | ine режим | $\bigcirc$ |
|                                                                                                    | AnalogInputPoint_001 · PIDController_001 · Anal<br>H_CND_EN<br>H_CND_EN<br>H_CND_EN<br>L_CND_EN<br>L_CND_EN<br>H_H_ACT<br>L_CND_EN<br>H_H_ACT<br>L_CND_EN<br>H_H_ACT<br>L_CND_EN<br>H_H_ACT<br>L_CND_EN<br>H_H_ACT<br>L_CND_EN<br>H_H_ACT<br>L_CND_EN<br>H_H_ACT<br>L_CND_EN<br>H_H_ACT<br>L_CND_EN<br>H_H_ACT<br>H_LCND_EN<br>H_H_ACT<br>H_LCND_EN<br>H_H_ACT<br>H_LCND_EN<br>H_H_ACT<br>H_LCND_EN<br>H_H_ACT<br>H_LCND_EN<br>H_H_ACT<br>H_LCND_EN<br>H_H_ACT<br>H_LCND_EN<br>H_H_ACT<br>H_LCND_EN<br>H_H_ACT<br>H_LCND_EN<br>H_H_ACT<br>H_LCND_EN<br>H_H_ACT<br>H_LCND_EN<br>H_H_ACT<br>H_LCND_EN<br>H_LCND_EN<br>H_LCND_EN<br>H_H_ACT<br>H_LCND_EN<br>H_LCND_EN<br>H_LCND<br>H_LCND_EN<br>H_LCND_EN<br>H_LCND<br>H_LCND<br>H_LCND<br>H_LCND<br>H_LCND<br>H_LCND<br>H_LCND<br>H_LCND<br>H_LCND<br>H_L | logOutputPoi<br>us:<br>BAD<br>ie: | nt_001'   |            |
|                                                                                                    | CH_ERR · ·                                                                                                    |                                   |           | ~          |
|                                                                                                    |                                                                                                    | 0                                 | 0         | 13/19/     |

#### Рисунок 24. Увеличение масштаба

Также масштаб можно менять с помощью кнопок  $\bigcirc$  /  $\bigcirc$  — масштаб будет меняться на 5%.

#### 7.2.3. Быстрый вызов команд

Клавиши быстрого вызова команд в редакторе диаграмм:

| Клавиши                  | Описание                                            |
|--------------------------|-----------------------------------------------------|
| Ctrl + B                 | Добавить блок                                       |
| Ctrl + R                 | Добавить ссылку                                     |
| Ctrl + Alt + B           | Добавить композит                                   |
| Ctrl + M                 | Включить/выключить ручной режим соединения<br>линий |
| Ctrl + T                 | Добавить текстовую метку                            |
| F2                       | Переименовать                                       |
| Delete                   | Удалить                                             |
| $\leftarrow \rightarrow$ | Переместить объект по горизонтали / по вертикали    |
| ↓                        |                                                     |

| Таблица 1 | . Клавиши | быстрого | вызова | команд |
|-----------|-----------|----------|--------|--------|
|-----------|-----------|----------|--------|--------|

| Клавиши    | Описание                              |
|------------|---------------------------------------|
| Ctrl + Z   | Отменить последнее действие           |
| Ctrl + Y   | Вернуть последнее отмененное действие |
| Ctrl + "+" | Увеличение масштаба                   |
| Ctrl + "-" | Уменьшение масштаба                   |
| Ctrl + 0   | Сброс масштаба                        |
| Ctrl + C   | Копирование объекта                   |
| Ctrl + V   | Вставка объекта                       |
| Ctrl + S   | Сохранить изменения                   |
| Ctrl + L   | Переключить в Online режим            |

#### 7.2.4. Подсветка

При изменении состояния объекты в редакторе диаграмм подствечиваются определенным цветом.

К объектам относятся функциональные блоки, их входы/выходы и линии связи.

| Таблица 2. Подсветка объектов | в редактора | диаграмм |
|-------------------------------|-------------|----------|
|-------------------------------|-------------|----------|

| Цвет       | Online<br>режим | Значение                                                                        |
|------------|-----------------|---------------------------------------------------------------------------------|
| Голубой    | Выключен        | Объект выделен                                                                  |
| Красный    | Включен         | Функциональный блок впервые добавлен в проект, но не прогружен в контроллер     |
| Фиолетовый | Включен         | Источник имеет статус не Ok <sup>6</sup>                                        |
| Зеленый    | Включен         | Источник имеет значение true, подсвечиваются входы/выходы функционального блока |

#### 7.2.5. Вызов окна свойств функционального блока

Для того чтобы вызвать окно свойств функционального блока, выполните следующие действия:

- 1. Выделите функциональный блок правой кнопкой мыши.
- 2. В контекстном меню выберите Свойства:

<sup>&</sup>lt;sup>6</sup> "Концепция технологического программного обеспечения", п. Базовый набор атрибутов функционального блока.

| Loop_001                                            |                                                  |                                | - 🗆 ×         |
|-----------------------------------------------------|--------------------------------------------------|--------------------------------|---------------|
| Контур Редактирование Режим                         |                                                  |                                |               |
|                                                     |                                                  | 6                              | Offline режим |
|                                                     |                                                  |                                |               |
| • • • • • •                                         | PIDController_001                                |                                | · ·           |
| AnalogInputPoint_001                                | REM SP → OUT<br>STB ERR                          |                                |               |
|                                                     | CASI MOUT<br>TRK_IN INTEGRAL<br>TRK_VAL PV IN    | AnalogOutputPoint_001          |               |
| · LL_CND_EN LL' · · · · · · · · · · · · · · · · · · | RDBK_IN CĂSO FLT<br>HL_CND_EN HH<br>HL_CND_EN HI | CASO .<br>Status: BAD<br>Mode: |               |
|                                                     |                                                  |                                |               |
| · · · · · · · · · · · · · · · · · · ·               | нн аст<br>Ф<br>ні аст<br>Ю аст                   |                                |               |
| Свойства                                            |                                                  |                                |               |
|                                                     |                                                  |                                | · · [         |
|                                                     | CH_ERR                                           | · · ·                          | · ·           |
|                                                     | Mode:                                            |                                |               |
| <                                                   |                                                  |                                | >             |
| Ok                                                  |                                                  | $\odot$ —                      |               |

Рисунок 25. Настройка свойств ФБ

Отобразится окно свойств функционального блока:

| alogOutputPoint.AnalogOutputPoint_0 | 01 Окно свойств       |  |
|-------------------------------------|-----------------------|--|
| щие Управление Настройки            |                       |  |
| Идентификатор класса                | 1026                  |  |
| Идентификатор экземпляра            | 1                     |  |
| Название тэга                       | AnalogOutputPoint_001 |  |
| Описание                            |                       |  |
| Имя лицевой панели                  |                       |  |
| Имя детальной панели                |                       |  |
| Имя мнемосхемы                      |                       |  |
| описание 1                          |                       |  |
| описание 2                          |                       |  |
| Версия конфигурации                 | 0                     |  |
| Временная метка конфигурации        | 2023-04-07 15:08:56   |  |
| Временная метка                     | 2023-04-07 15:08:56   |  |
| Режим                               | AUTO -                |  |
| Контур                              | Loop_001              |  |
| Порядок                             | 0                     |  |
| Плохое качество                     |                       |  |
| Статус                              |                       |  |
| Структурная единица                 | 777                   |  |

#### Рисунок 26. Окно свойств ФБ

Изменение свойств функционального блока происходит без подтверждения в проекте.

#### 7.2.6. Работа с вкладками и окнами

Редактор диаграмм поддерживает работу с вкладками и окнами:

- 1. Первый открытый луп отображается в новом окне редактора диаграмм.
- 2. Все последующие открытые лупы добавляются в это окно в виде вкладок.

|    | P   | едан | ктор | о диа    | гра  | мм    |     |      |          |       |       |      |       |     |    |   |   |   |   |      |      |    |     |      |       |       |      | -    |                |     |   | ×   |   |
|----|-----|------|------|----------|------|-------|-----|------|----------|-------|-------|------|-------|-----|----|---|---|---|---|------|------|----|-----|------|-------|-------|------|------|----------------|-----|---|-----|---|
| k  | (он | тур  |      | Реда     | ктир | зован | ние | Pe   | жим      |       |       |      |       |     |    |   |   |   |   |      |      |    |     |      |       |       |      |      |                |     |   |     |   |
|    | FB  | •    | ]    | Ref<br>⊕ |      |       | ۲   | ę    | <b>↓</b> |       | ٦     | •    | •     | Г   |    |   |   |   |   |      |      |    |     |      | ŀ     | 1     | Οφο  | флай | н ре           | жим | 1 | 0   | ) |
| C  | S01 | >    | Loo  | p_001    | 1    | CS01  | > L | oop_ | 002      | ×     |       |      |       |     |    |   |   |   |   |      |      |    |     |      |       |       |      |      |                |     |   |     |   |
| •  |     | •    | ·    | •        | 1    | •     | •   | •    | •        | •     | ·     | •    | •     | ·   | •  | • | • | • | • | •    | •    | •  | •   | •    | ·     | •     | •    | ·    | •              | •   | · | •   | ^ |
| .  |     | •    | ·    | ·        | ·    | ·     | ·   | ·    | ·        | ·     |       |      | ·     | ·   | ·  | · | · | · | · | ·    | ·    | ·  | ·   | ·    | ·     | •     |      | ·    | ·              | ·   | • | •   |   |
| .  |     |      |      |          |      |       |     |      |          |       |       |      |       |     |    |   |   |   |   |      |      |    |     |      |       |       |      |      |                |     |   |     |   |
| .  |     |      |      |          |      |       |     |      |          |       |       |      |       |     |    |   |   |   |   |      |      |    |     |      |       |       |      |      |                |     |   |     |   |
| .  |     |      |      |          |      |       |     |      |          |       |       |      |       |     |    |   |   |   |   |      |      |    |     |      |       |       |      |      |                |     |   |     |   |
| Ι. |     |      |      |          |      |       |     |      |          |       |       |      |       |     |    |   |   |   |   |      |      |    | Dis | cret | ePoir | nt_00 | 01   |      |                |     |   |     |   |
| Ι. |     |      |      |          |      |       |     |      |          |       |       |      |       |     |    |   |   |   |   |      |      | IN |     |      | 2     |       | OUT  |      |                |     |   |     |   |
| ·  |     |      |      |          |      |       |     |      | Ac       | cum   | ulato | rBlo | ck_0( | D1  |    |   |   |   |   | DISC | _CND | EN |     | τ    | 5     |       | DISC | ALM  | Λ <sup>'</sup> |     |   |     |   |
| ·  |     |      | •    |          | •    |       | ·   | IN   | ſ        | -1    | 7-    |      | 0U1   | ŗ   | •  | • | · | • |   |      | ·    | 0- | 1   |      |       |       | DISC | _AC1 | r'             | ·   | · |     |   |
| ·  |     | •    | •    | ·        | •    | ·     | •   | RST  |          | -1    | Σ     |      | 001   | INT | ·  | • | • | • | • | ·    | ·    | •  |     |      |       |       | DISC | NA   | ст             | ·   | · | •   |   |
| ·  |     | •    | ·    |          | ·    | ·     | •   | 0    | 1        |       |       |      |       | FRA | AC | · | • | · |   | ·    | ·    | •  | C+- | +    |       |       | BAD  | ·    | •              | •   | · |     |   |
| ·  |     | •    | ·    | •        | ÷    | ·     | •   | ·    | L .      |       |       |      | OVE   |     |    | · | · | · | • | ·    | ·    | •  | Mo  | ode: |       |       | •    | ·    | ·              | •   | • |     |   |
| .  |     | •    | ·    | ·        | ·    | ·     | ·   | ·    | Ι.       |       |       |      |       | Ţ.  | ·  | · | · | · | · | ·    | ·    | ·  |     | 1    |       |       | •    | ·    | ·              | ·   | · | •   |   |
| .  |     | •    | ·    |          | ·    | •     | ·   | ·    | Sta      | atus: |       |      | -0    | •   | ·  | · | · | · |   | ·    | ·    | ·  | ·   | ÷    | ·     | ·     |      | ·    | ·              | ÷   | · | . • |   |
| .  |     |      |      |          |      |       |     |      |          | ·     | •     | 1    |       |     |    |   |   |   |   |      |      |    |     |      |       |       |      |      |                |     |   | •   |   |
| .  |     |      |      |          |      |       |     |      |          |       |       |      |       |     |    |   |   |   |   |      |      |    |     |      |       |       |      |      |                |     |   |     |   |
|    |     |      |      |          |      |       |     |      |          |       |       |      |       |     |    |   |   |   |   |      |      |    |     |      |       |       |      |      |                |     |   |     |   |
|    |     |      |      |          |      |       |     |      |          |       |       |      |       |     |    |   |   |   |   |      |      |    |     |      |       |       |      |      |                |     |   |     |   |
|    |     |      |      |          |      |       |     |      |          |       |       |      |       |     |    |   |   |   |   |      |      |    |     |      |       |       |      |      |                |     |   |     |   |
| <  |     |      |      |          |      |       |     |      |          |       |       |      |       |     |    |   |   |   |   |      |      |    |     |      |       |       |      |      |                |     |   | >   | ~ |
| ОК |     |      |      |          |      |       |     |      |          |       |       |      |       |     |    |   |   |   |   |      |      |    |     |      |       |       | 0    |      |                |     | + | 100 | % |

Рисунок 27. Вкладки на редакторе диаграмм

Действия с вкладками:

- Вкладки можно перемещать внутри одного окна, изменяя их порядок.
- Вкладки можно вынести в отдельное окно, перетащив за пределы текущего окна.
- Вкладки можно вернуть в исходное окно или сгруппировать в новом окне.

**ОСТОРОЖНО:** При закрытии окна с несколькими вкладками выполняется проверка на уникальность имён блоков. Если обнаружено повторяющееся имя блока, сохранение прекращается, сохраняются только уникальные контуры. Пользователь получает уведомление с указанием имени контура и имени блока, вызвавшего ошибку.

#### 7.3. Редактирование контура

Рассмотрим работу редактора диаграмм на примере. Подготовительные действия:

- 1. Создайте проект NewProject и авторизуйтесь.
- 2. В проекте создайте контроллер CS01.
- **3.** В контроллере **CS01** создайте контур с именем **Loop\_001** (см. п. 3.1 Создание контура Руководства).
- 4. Запустите редактор диаграмм для Loop\_001:

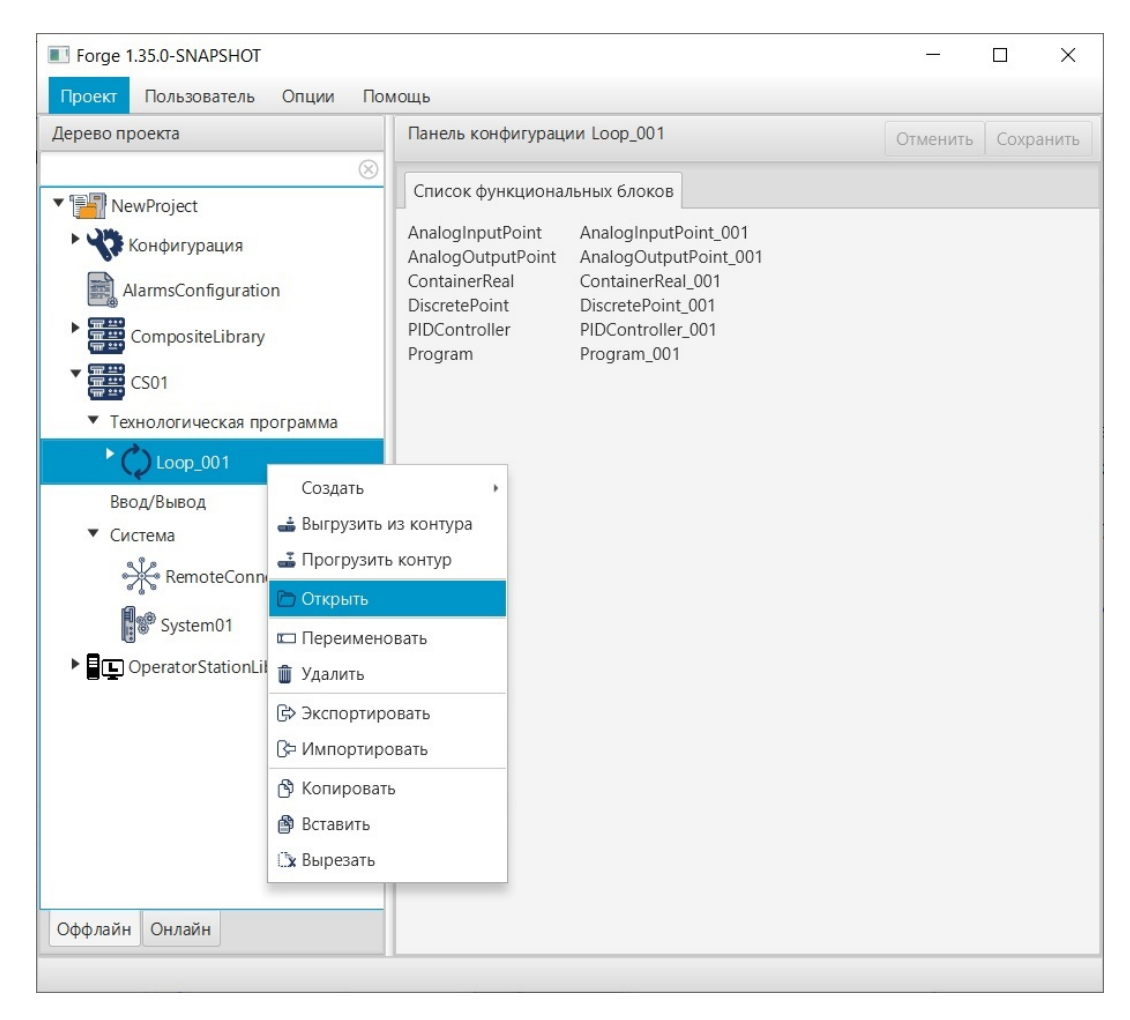

#### Рисунок 28. Открытие редактора диаграмм

Откроется окно редактора диаграмм:

| Loop   | o_001 |          |        |     |   |      |   |   |      | 5 <del></del> 4 |       | ×          |
|--------|-------|----------|--------|-----|---|------|---|---|------|-----------------|-------|------------|
| Контур | Реда  | ктирован | ие Рех | ким |   |      |   |   |      |                 |       |            |
| FB⊕    | Ref   |          |        | ٦   | Τ |      |   |   |      | Offline         | режим | $\bigcirc$ |
|        |       |          |        |     |   |      |   |   | •    |                 |       |            |
|        |       |          |        |     | · | ·    |   | · |      |                 |       | ·          |
|        |       | •        |        |     |   |      |   |   |      |                 |       |            |
|        |       |          |        |     |   |      |   | · |      |                 |       |            |
|        |       |          |        |     |   |      |   |   |      |                 |       |            |
|        |       |          |        |     |   |      | · |   |      | ·               |       |            |
|        |       |          |        |     |   |      |   |   |      |                 |       |            |
|        |       |          |        |     |   |      |   |   |      |                 |       |            |
| 2      |       |          |        |     |   | <br> |   |   |      |                 |       | ~          |
| Ok     |       |          |        |     |   |      |   |   | .) — | 0               | - (+  | 100%       |

Рисунок 29. Окно редактора диаграмм

#### 7.3.1. Добавление/удаление функциональных блоков

Добавим несколько функциональных блоков в контур Loop 001:

1. В главном меню выберите Редактирование > Создать > Создать

функциональный блок или нажмите кнопку 💿 на панели управления. Откроется окно библиотеки функциональных блоков:

#### NaftaProcess

| - AnalogInputPoint          |
|-----------------------------|
| -AnalogOutputPoint          |
| -D- DiscretePoint           |
| -Motor                      |
| PID<br>→ PIDController      |
| - 🕅 - Program               |
| - RedundantAnalogInputPoint |
| RedundantDiscretePoint      |
| - Valve                     |
|                             |
|                             |
|                             |
|                             |
|                             |
|                             |
| Ок Отмена                   |

#### Рисунок 30. Библиотека функциональных блоков

- **2.** В открывшемся окне выберите **AnalogInputPoint** и нажмите **OK**. Окно закроется.
- **3.** Кликните левой кнопкой мыши по рабочему полю редактора диаграмм. Функциональный блок **AnalogInputPoint\_001** отобразится на рабочем поле:

|    | CS  | 01 | > Lo | oop_       | 00  | 1        |               |    |      |       |     |        |      | 50         |      |    |    |          |         |          |    |          |         | -        |          |            |          | ×          | (         |
|----|-----|----|------|------------|-----|----------|---------------|----|------|-------|-----|--------|------|------------|------|----|----|----------|---------|----------|----|----------|---------|----------|----------|------------|----------|------------|-----------|
| k  | онт | ур | F    | еда        | кти | пров     | вани          | 1e | Pe   | жил   | 1   |        |      |            |      |    |    |          |         |          |    |          |         |          |          |            |          |            |           |
|    | B⊕  |    | Re   | f          |     | ¢        |               |    |      |       | L   |        | Т    |            |      |    |    |          |         |          | Ŀ  | Ð        | 0       | fflin    | e p      | ежи        | м        | $\bigcirc$ | $\supset$ |
| ·  | •   | ·  | •    | •          | ·   | ं        | •             | •  | •    | •     | •   | • •    | ः    | •          | ः    | ·  | •  | •        | •       | ः        | •  | •        | ·       | •        | ः        | ं          | ं        | ·          | ^         |
| ः  | ं   | ं  | ं    | ं          |     | ं        | 2             | ं  | ं    | ं     | •   | • •    | ं    |            | ः    | ं  | ं  | ं        | e.      | e.       | ं  | ं        | ÷       | ः        | े        | S.         | ं        | •          |           |
| ः  | ं   | ×. | ं    | ं          | a.  | <i>:</i> | 2             | ं  | ं    | i.    | •   | : :    | •.   |            |      |    | ġ, |          | a.      | <i>:</i> | ÷  | <u>.</u> | <i></i> | <u>.</u> | <i>:</i> | i.         | ÷        | •          |           |
| ः  | ं   | S. | ં    | ्र         | 2   | 2        | S.            | ं  | ्रः  |       | An  | alogii | nput | Poin       | t_ou | 1  | 1  | i.       | e.      | 2        |    | <u>.</u> | <i></i> | <u>.</u> | <i>a</i> | <i>.</i> : | <i></i>  | •          |           |
| ः  | 2   | ंट | ·    | e.         | 2   |          | 2             | iu | CNIE | O IN  |     | ÷      |      | -0         |      |    | 1  |          | <i></i> | <i></i>  | i. | <u>.</u> |         | 2        | <i>े</i> |            |          | ÷          |           |
| ं  | ं   | ं  | ं    | ः          | 8   | ं        | ं             |    |      |       |     | -      |      | -0         | ः    | ં  | ं  | ं        | ં       | S.       | ं  | ं        | ं       | ः        | e.       | ं          | ं        | ·          |           |
| ं  | ं   | ं  | ं    | ं          | े   | ÷        | ं             |    |      |       |     |        |      | -0         | ं    | ं  | ं  | ं        | ं       | ે        | ं  | ÷        | ं       | ं        | ં        | ं          | ÷        | ÷          |           |
| ं  | ंट  | ं  | 1    | ं          | ं   | ं        | 1             |    | CNE  | O ENI |     |        |      | -0         | ः    | ं  | ं  | ंट       | ं       | ं        | ં  | 1        | ं       | ं        | ं        | 1          | ं        | ÷          |           |
| ं  | ્ર  | ंट | ं    | <i>i</i> t | a.  | ं        | 8             |    |      | 0     |     |        |      | -0         | АСТ  | ÷  | S. | 1        | a.      | <i></i>  | ं  | <u>.</u> | S.      | ं        | <i></i>  |            | ं        |            |           |
| ः  | ં   | 2  | ं    | <u>e</u>   | 2   | ं        | S.            | ं  | ्र   | ः     |     |        |      | -O         | CT   | ÷  | S. | ं        | a.      | e.       |    | <u>.</u> | S.      | ं        | a.       | 1          | <u>.</u> | ÷          |           |
| ः  | ंट  | ं  | ं    | ં          | 8   | ं        | $\mathcal{O}$ | ं  | ं    | ं     |     |        |      | -0         |      |    | 1  | 8        | 2       | <i></i>  |    | <u>.</u> | 1       | ं        | <i>:</i> | 1          | 1        | •          |           |
| ं  | ं   | ं  | ं    | ं          | 8   | ं        | ं             | ं  | ं    | ः     |     |        |      | -0_        | CT   | ं  |    | ं        | e.      | े        | ं  | ं        | ÷       | ं        | े        | 1          | ं        | ÷          |           |
| ं  | ं   | ं  | ं    | ः          | े   | ं        | ं             | ं  | ं    | ं     |     |        |      | -0<br>HH   | NAC  | r. | ं  | ं        | ं       | ે        | ं  | ं        | ं       | ः        | ं        | ं          | ं        | •          |           |
| ं  | ं   | ं  | ं    | ं          | ं   | ं        | ं             | ं  | ं    | ं     |     |        |      | -O<br>HI N |      | ·  | ं  | ं        | ं       | ं        | ં  | ं        | ं       | ं        | ं        | ं          | ं        | ÷          |           |
| ं  | ंट  | ंट | ं    | ंद         | ે   | ं        | ंट            | 2  | ंग   | ं     |     |        |      | 0          | NACT |    | ं  | <u>.</u> | S.      | ે        | ं  | 2        | े       | ं        | े        |            | ं        | •          |           |
| ं  | ંટ  | ंट | ं    | <u>e</u> t | 2   | ं        | ્ર            | ं  | ्रः  | 2     |     |        |      |            | ACT  | ·  | ્ર | ્ર       | ્ય      | ્ર       | ્ર | <u>.</u> | ं       | ं        | ્ર       | <u>.</u>   | ं        | ं          |           |
| ं  | ્ય  | ं  | ं    | ं          | ે   | ं        | 1             | ं  | ં    | ं     | Sta | atus:  |      | BAD        |      | ·  | ंग | ं        | ં       | ं        | ં  | ं        | ं       | ं        | ं        | ं          | ं        |            |           |
| ं  | ं   | ं  | ं    | ं          | ं   | ं        | ं             | ं  | ं    | ं     | Mc  | ode:   |      | •          | ·    | ं  | ं  | ं        | ं       | ं        | ं  | ं        | ं       | ं        | ं        | ं          | ं        | :          |           |
| ·  | ं   | ·  | ं    | ·          | ·   | ·        | ·             | ·  | ·    | ·     |     | • •    |      |            | ·    | ·  | ं  | ं        | ÷       | ·        | ·  | ·        | ·       | ·        | ÷        | ·          | ·        | •          |           |
| ं  | •   | ं  | ं    | •          | ं   | ं        | ं             | ं  | ं    | ं     | •   | •      | ं    | ं          | ·    | ं  |    | ं        | ं       | ं        | ं  | ं        | ं       | ं        | ं        | ं          | ं        | ं          |           |
| ं  | ं   | •  | ं    |            | ं   | •        | ं             | •  | •    | ं     | •   | • •    | ं    |            | ं    | •  | •  |          | •       | ं        | •  | ं        | •       | ं        | ं        | ं          | ं        | ं          |           |
| •  | ં   | ं  | ं    | 9          | ं   | ं        | ं             | ं  | ં    | ं     | •   | • •    | ं    |            | ં    | ं  | 1  | 2        | ं       |          | ं  | ं        | ं       | ं        | ं        | ं          | ं        | •          | $\sim$    |
| <  |     |    |      |            |     |          |               |    |      |       |     |        |      |            |      |    |    |          |         |          |    |          |         |          |          |            |          | >          |           |
| Ok |     |    |      |            |     |          |               |    |      |       |     |        |      |            |      |    |    |          |         | •        |    |          | =(      |          | _        | _          | +        | 100        | )%        |

Рисунок 31. Добавление ФБ в редактор диаграмм

Функциональный блок AnalogInputPoint\_001 отобразится в дереве проекта во вкладке контура Loop\_001:

| Проект Пользователь Опции Г                   | омощь                                    |             |                |           |  |
|-----------------------------------------------|------------------------------------------|-------------|----------------|-----------|--|
| Дерево проекта                                | Панель конфигурации AnalogInputPoint_001 |             | Отменить       | Сохранить |  |
| × = New Destinat                              | Общие Конфигурация Входа Выхода          | Диагностика | Сигнализации   | Атрибуты  |  |
| NewProject                                    |                                          |             |                | 11        |  |
| Конфигурация                                  | Идентификатор класса                     | 1025        |                |           |  |
| ES01                                          |                                          |             |                |           |  |
| <ul> <li>Технологическая программа</li> </ul> | Идентификатор экземпляра                 | 1           |                |           |  |
| Loop_001                                      | Название тэга                            | Analog      | InputPoint 001 |           |  |
| - <mark>%</mark> - AnalogInputPoint_001       |                                          |             |                |           |  |
| Ввод/Вывод                                    | Описание                                 |             |                |           |  |
| • Система                                     | Имя лицевой панели                       | -           |                |           |  |
| Operator StationLibrary                       |                                          |             |                |           |  |
|                                               | Имя детальной панели                     |             |                |           |  |
|                                               | Имя мнемосхемы                           | -           |                |           |  |
|                                               | Описание 1                               |             |                |           |  |
|                                               |                                          |             |                |           |  |
|                                               | Описание 2                               |             |                |           |  |
|                                               | Описание 3                               |             |                |           |  |
|                                               |                                          |             |                |           |  |
|                                               | Описание 4                               |             |                |           |  |
|                                               |                                          | V No        | Error          |           |  |
|                                               |                                          | PS          | UPowerFault    |           |  |

Рисунок 32. Функциональный блок в дереве проекта

**4.** Добавьте функциональные блоки **PIDController\_001**, **AnalogOutputPoint\_001** и **DiscretePoint\_001** (как в шагах 1 - 3). Для удобства дальнейшей работы располагайте функциональные блоки в последовательности:

| Loop_001                          |                                                                                                    | - 🗆 X                      |
|-----------------------------------|----------------------------------------------------------------------------------------------------|----------------------------|
| Контур Редактирование Режим       |                                                                                                    |                            |
|                                   |                                                                                                    | Construction Offline режим |
| AnaloginputPoint 001              | PIDController_001<br>AnalogOutputPoint_001<br>PUC<br>OUT<br>FLT<br>CASO<br>Status:<br>BAD<br>Mode:<br>PC | Disc_CND_EN                |
|                                   | СЗО<br>РЕ<br>Р<br>Ц<br>Р<br>Ц<br>Р<br>Ц<br>Р                                                             |                            |
| LO_NACT<br>LL_NACT<br>Status: BAD | нн аст<br>ні аст<br>ю аст<br>ю аст                                                                       |                            |
|                                   | ILLACT<br>HELNACT<br>HELNACT<br>HELNACT                                                                  |                            |
|                                   | LO_NACT<br>LL_NACT<br>CH_ERR · · · · ·                                                                   |                            |
|                                   | Status: BAD<br>Mode:                                                                                     |                            |
| Ok                                |                                                                                                    | • • • 100%                 |

Рисунок 33. Добавление других ФБ в редактор диаграмм

Внимание: Для того чтобы переместить функциональный блок или группу блоков, выделите их левой кнопкой мыши и перетащите в нужную область.

В дереве проекта во вкладке контура Loop\_001 отобразятся добавленные функциональные блоки:

| проекта пользователь Опции по                 | Панель конф | игурации Dis  | cretePoint 001 | 1      |         |              | Отмоцить | Covpa  | LIVITE |
|-----------------------------------------------|-------------|---------------|----------------|--------|---------|--------------|----------|--------|--------|
| × · · · · · · · · · · · · · · · · · · ·       |             |               | -              |        |         |              | Отменить | Conpai |        |
| NewProject                                    | Общие Ко    | нфигурация    | Диагностика    | Выхода | Входа   | Сигнализации | Атрибуты |        |        |
| Конфигурация                                  |             |               |                |        |         |              |          |        |        |
| CS01                                          | Идентиф     | икатор класс  | a              |        | 1027    |              |          |        |        |
| <ul> <li>Технологическая программа</li> </ul> | Идентиф     | оикатор экзем | ипляра         |        | 1       |              |          |        |        |
| Loop_001                                      | Названи     | е тэга        |                |        | Discret | ePoint_001   |          |        |        |
| - AnalogInputPoint_001                        | Описани     | e             |                |        |         |              |          |        | ]      |
| - DiscretePoint_001                           | Имя лиц     | евой панели   |                |        | •       |              |          |        |        |
| - PIDController_001                           | Имя дета    | альной панел  | и              |        |         |              |          |        | ]      |
| Ввод/Вывод<br>▶ Система                       | Имя мне     | мосхемы       |                |        | •       |              |          |        |        |
| OperatorStationLibrary                        | Описани     | ie 1          |                |        |         |              |          |        |        |
|                                               | Описани     | ie 2          |                |        |         |              |          |        | ]      |
|                                               | Описани     | ie 3          |                |        |         |              |          |        | ]      |
|                                               | Описани     | le 4          |                |        |         |              |          |        | ]      |
|                                               |             |               |                |        | V No    | DError       |          |        |        |
| Оффазики Оназии                               |             |               |                |        | PS      | UPowerFault  |          |        |        |

Рисунок 34. Другие функциональные блоки в дереве проекта

**5.** Выделите **DiscretePoint\_001** и нажмите клавишу **Delete**. **DiscretePoint\_001** будет удален с рабочего поля редактора диаграмм и из вкладки Loop\_001 дерева проекта.

### 7.3.2. Соединение входов и выходов функциональных блоков графическим способом

Соединим вход функционального блока **PIDController\_001** с выходом функционального блока **AnalogInputPoint\_001** (созданы в п. 7.3.1 Добавление/удаление функциональных блоков Руководства). Применим графический способ.

1. Левой кнопкой мыши выделите вход IN функционального блока PIDController\_001.

Выделенный вход и все доступные выходы других функциональных блоков будут подсвечены контрастным цветом:

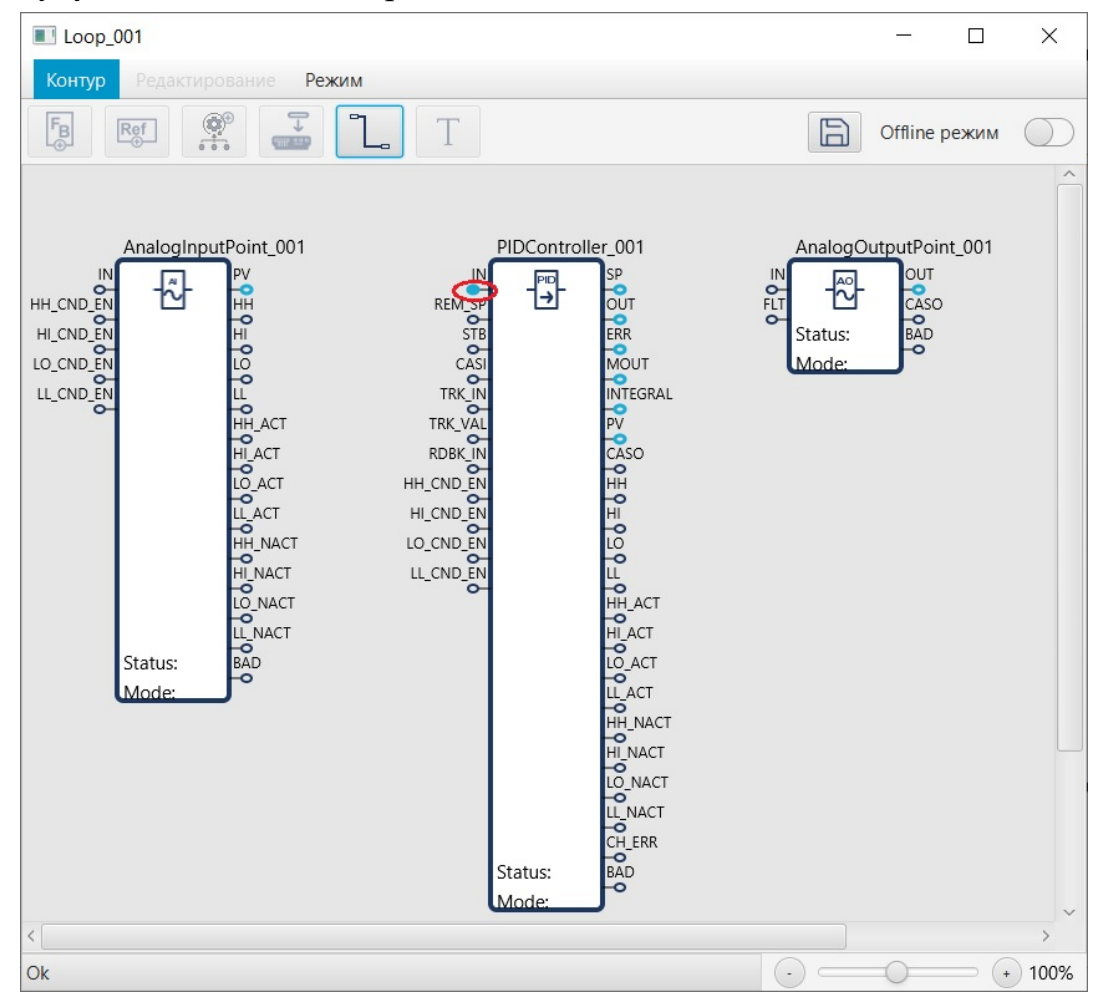

Рисунок 35. Поиск входов и выходов ФБ

2. Левой кнопкой мыши выделите выход PV функционального блока AnalogInputPoint\_001.

Соединение между входом и выходом функциональных блоков отобразится в виде линии:

| Loop_001                                                                                                    |         | -                  |                     | × |
|----------------------------------------------------------------------------------------------------|---------|--------------------|---------------------|---|
| Контур Редактирование Режим                                                                                                    |         |                    |                     |   |
|                                                                                                    |         | Offline p          | ежим                |   |
| AnalogInputPoint_001 PIDController_001<br>IN PV IN PV IN PF OUT SP OUT HH CND_EN HH CND_EN HI CO_CND_EN UO CASI MOUT UC CASI MOUT HH ACT TRK_IN HHACT HLACT HLCND_EN HI ACT HLACT HLCND_EN HH ACT HLACT HLCND_EN HH ACT HLACT HLCND_EN HH ACT HLACT HLCND_EN HH ACT HLACT HLCND_EN HH ACT HLACT HLCND_EN HH ACT HLACT HLCND_EN HH ACT HLACT HLCND_EN HH ACT HLACT HLCND_EN HH ACT HLACT HLCND_EN HH ACT HLCND_EN HLACT HLCND_EN HLACT HLCND_EN HH ACT HLCND_EN HLACT HLCND_EN HH ACT HLCND_EN HLACT HLCND_EN HLCND_EN HLCND_EN HLCND_EN HLCND_EN HLCND_EN HLCND_EN | AnalogO | OUT<br>CASO<br>BAD | nt_001 <sup>.</sup> |   |
| Status: BAD LO.ACT<br>Mode: U.ACT · LU.ACT · LU.ACT · HH.NACT                                                                                                    | ÷       | ·                  |                     |   |
|                                                                                                    |         | •                  |                     |   |
| Status: BAD<br>Mode:                                                                                                    |         |                    |                     | ~ |
|                                                                                                    |         | 0                  | → (+                | > |

Рисунок 36. Соединение входов и выходов ФБ

В окне конфигурации функционального блока **PIDController\_001** в поле **Источник** будет указан выход функционального блока **AnalogInputPoint\_001**:

| III PIDController.PIDController_001 Окно сво | ойств                   |         |
|----------------------------------------------|-------------------------|---------|
| Общие Контроль Настройки                     |                         | ^       |
|                                              |                         |         |
| Регулируемое значение                        | 0.0                     |         |
| Источник                                     | AnalogInputPoint_001.PV | - 4     |
| Уставка                                      | 0.0                     |         |
| Источник каскадной уставки                   |                         | - 3     |
| Каскадная уставка                            | 0.0                     |         |
| Выход                                        | 0.0                     |         |
| Ошибка                                       | 0.0                     |         |
| Ручное значение                              | 0.0                     |         |
| Регулируемое значение (выход)                | 0.0                     |         |
|                                              |                         |         |
|                                              |                         |         |
|                                              |                         |         |
|                                              |                         |         |
|                                              |                         |         |
|                                              |                         |         |
|                                              |                         |         |
|                                              |                         |         |
|                                              |                         |         |
|                                              |                         |         |
|                                              |                         | ~       |
|                                              |                         | Закрыть |

Рисунок 37. Окно свойств ФБ

**Прим.:** Если при создании соединения первым выбран выход, то для завершения построения дважды кликните по свободному полю редактора диаграмм.

**Прим.:** Для того чтобы соединить выход с несколькими входами, левой кнопкой мыши последовательно выделите выход и входы. Дважды кликните по свободному полю редактора диаграмм.

### 7.3.2.1. Ручной режим соединения входов и выходов функциональных блоков

Линии соединения входов и выходов функциональных блоков можно нарисовать вручную. Для перехода в ручной режим кликните по иконке **П**. Линии рисуются под прямым углом, при нажатии клавиши **"Shift"** - под разным углом.

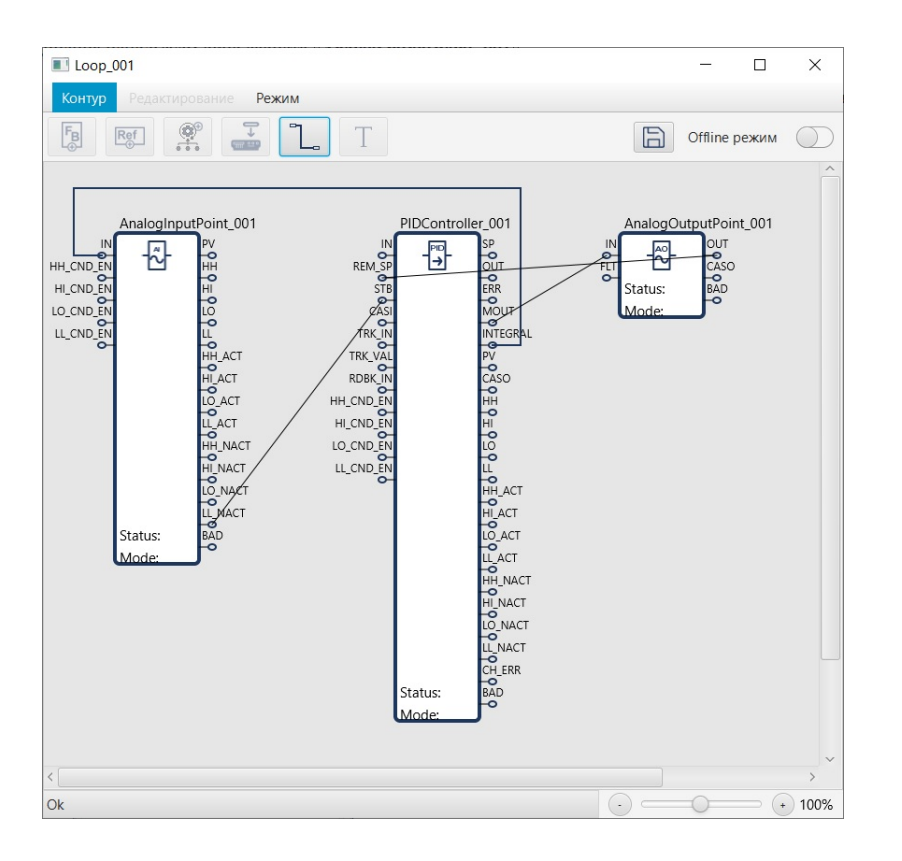

#### Рисунок 38. Ручной режим соединения функциональных блоков

Прим.: Построение линии соединения продолжится, если вход/выход указан неверно и соединение невозможно.

**Прим.:** По окончанию редактирования соединения линий в ручном режиме кликните по иконке **1**.

**Прим.:** Имеется возможность перемещения средних сегментов соединений входов и выходов функциональных блоков. Для этого выделите необходимую линию соединения, которая нарисована под прямым углом, зажмите на клавиатуре <u>Ctrl</u> и перемещайте средний сегмент влево или вправо.

### 7.3.3. Соединение входов и выходов функциональных блоков с помощью окна свойств

Соединим выход функционального блока **PIDController\_001** со входом функционального блока **AnalogOutputPoint\_001** (созданы в п. 7.3.1 Добавление/удаление функциональных блоков Руководства). Для соединения используем окно свойств **AnalogOutputPoint\_001**.

1. Выделите AnalogOutputPoint\_001 правой кнопкой мыши. В контекстном меню выберите Свойства:

| Loop_001                                                                                                    |                       | - 🗆                                                            | ×      |
|----------------------------------------------------------------------------------------------------|-----------------------|----------------------------------------------------------------|--------|
| Контур Редактирование Режим                                                                                                    |                       |                                                                |        |
|                                                                                                    |                       | Offline режим                                                  |        |
| AnalogInputPoint_001 · · PIDController_001 ·<br>HH_CND_EN<br>HI_CND_EN<br>HI_CND_EN<br>LO_CND_EN<br>LL_CND_EN<br>LL_CND_EN<br>LL_CND_EN<br>LL_CND_EN<br>LL_CND_EN<br>HI_ACT<br>TRK_VAL<br>PV<br>HI_ACT<br>TRK_VAL<br>PV<br>HI_CND_EN<br>HI_ACT<br>TRK_VAL<br>PV<br>HI_CND_EN<br>HI_ACT<br>TRK_VAL<br>PV<br>HI_CND_EN<br>HI_ACT<br>TRK_VAL<br>PV<br>HI_CND_EN<br>HI_ACT<br>TRK_VAL<br>PV<br>HI_CND_EN<br>HI_ACT<br>HI_ACT<br>HI_CND_EN<br>HI_ACT<br>HI_CND_EN<br>HI_ACT<br>HI_ACT<br>HI_CND_EN<br>HI_ACT<br>HI_ACT | AnalogO               | utputPoint_001<br>OUT<br>CASO<br>BAD<br>Свойства<br>Переименое | Зать   |
| HIACT RDBK IN CASO                                                                                                    | · ·                   | Копировать                                                     | _      |
| HI_NACT LU_CND_EN LU<br>HI_NACT LL_CND_EN LL<br>LO_NACT                                                                                                    |                       |                                                                |        |
| Status: BAD<br>Mode:                                                                                                    | · ·                   |                                                                |        |
| HI_NACT                                                                                                    |                       |                                                                |        |
| CH_ERR<br>Status:<br>Mode:                                                                                                    |                       |                                                                |        |
| <                                                                                                    |                       |                                                                | > ~    |
| Ok                                                                                                    | $\overline{\bigcirc}$ |                                                                | + 100% |

#### Рисунок 39. Открытие окна свойств ФБ

Откроется окно свойств AnalogOutputPoint\_001:

| иние Удореление Настройки    |                       |   |
|------------------------------|-----------------------|---|
| лцие правление пастройки     |                       |   |
|                              |                       |   |
| Идентификатор класса         | 1026                  |   |
| Идентификатор экземпляра     | 1                     |   |
| Название тэга                | AnalogOutputPoint_001 |   |
| Описание                     |                       |   |
|                              |                       |   |
| Имя лицевой панели           |                       |   |
| Имя детальной панели         |                       |   |
| Имя мнемосхемы               |                       |   |
| описание 1                   |                       |   |
| описание 2                   |                       |   |
| Версия конфигурации          | 0                     |   |
| Временная метка конфигурации | 2023-04-07 15:08:56   |   |
| Временная метка              | 2023-04-07 15:08:56   |   |
| Режим                        | AUTO -                |   |
| Контур                       | Loop_001              |   |
| Порядок                      | 0                     |   |
| Плохое качество              |                       |   |
| Статус                       |                       |   |
| Структурная единица          | ???                   | ] |
|                              |                       |   |

Рисунок 40. Окно свойств ФБ

2. Перейдите во вкладку Настройки. Нажмите кнопку – рядом с полем Источник:

| 🗈 AnalogOutputPoint.AnalogOutputPoint_001 Окно свой | і́ств |         |
|-----------------------------------------------------|-------|---------|
| Общие Управление Настройки                          |       | ^î      |
| Источник                                            |       |         |
| Источник входа ошибок                               |       |         |
| Нижнее предельное необработанное значе              | 0.0   |         |
| Верхнее предельное необработанное значе             | 100.0 |         |
| Нижнее предельное действительное значен             | 0.0   |         |
| Верхнее предельное действительное значен            | 100.0 |         |
| Инвертировать выход                                 |       |         |
|                                                     |       |         |
|                                                     |       |         |
|                                                     |       |         |
|                                                     |       |         |
|                                                     |       |         |
|                                                     |       |         |
|                                                     |       |         |
|                                                     |       |         |
|                                                     |       | 0       |
|                                                     |       | ~       |
|                                                     |       | Закрыть |

Рисунок 41. Вкладка "Источник" окна свойств ФБ

Отобразится окно Выбрать ссылку.

**3.** Во вкладке PIDController\_001 выберите ссылку на выход REM\_SP. Нажмите OK:

| 🔜 Выбрать ссылку    | <b>×</b>  |
|---------------------|-----------|
|                     | $\otimes$ |
| ▼ Loop_001          | ^         |
| ▼ PIDController_001 |           |
| IN                  |           |
| SP                  |           |
| OUT                 |           |
| ERR                 |           |
| MOUT                |           |
| OUT_SL              |           |
| OUT_SH              |           |
| SP_MIN              |           |
| SP_MAX              |           |
| KP                  |           |
| п                   |           |
| TD                  |           |
| REM_SP              |           |
| SP_TARG             |           |
| SP_RAMP_PCT         |           |
| SP_INIT             |           |
| OUT_INIT            |           |
| PV_DB               |           |
| PV_DB_HYS           |           |
| INTEGRAL            | ~         |
|                     | OK Cancel |

Рисунок 42. Выбор ссылки

Окно Выбрать ссылку закроется. Соединение отобразится в редакторе диаграмм:

| CS01 > Loop_001                                  | -       |        | ×          |
|--------------------------------------------------|---------|--------|------------|
| Контур Редактирование Режим                      |         |        |            |
| 5 💌 🤗 🚘 L T                                      | Offline | ережим | $\bigcirc$ |
| AnaloaOutoutPaint                                |         |        | •          |
|                                                  | _001 .  |        | 1 A 1      |
|                                                  |         |        | · ·        |
| Status: BAD                                      |         |        | <u> </u>   |
|                                                  |         |        |            |
|                                                  |         |        |            |
|                                                  |         |        |            |
|                                                  |         |        | 1 A .      |
| HI_CND_EN HI STB ERR                             | • •     |        | · ·        |
| LO_CND_EN LO LO LO LO LO LO LO LO LO LO LO LO LO |         |        |            |
|                                                  |         |        |            |
|                                                  |         |        |            |
|                                                  |         |        | 1 A        |
|                                                  | • •     |        | · ·        |
|                                                  |         |        | 11         |
|                                                  |         |        |            |
| LO NACT                                          |         |        |            |
|                                                  | · ·     |        |            |
|                                                  | · ·     |        |            |
|                                                  | <i></i> |        |            |
|                                                  |         |        |            |
| LO_NACT                                          |         |        |            |
| LL_NACT                                          |         |        |            |
| CH_EKK                                           | · ·     |        |            |
| Mode:                                            | • •     |        |            |
| · · · · · · · · · · · · · · · · · · ·            | • •     |        |            |
|                                                  |         | · · ·  | ~          |
|                                                  | 0       |        | 100%       |

Рисунок 43. Соединение входов и выходов ФБ

#### 7.3.4. Добавление ссылки на функциональный блок

Соединим вход **AnalogInputPoint\_001** с выходом функционального блока вне контура. Для этого добавим ссылку на выход функционального блока.

Подготовительные действия:

- 1. В контроллере CS01 создайте корзину MKRack\_001.
- 2. В корзину MKRack\_001 добавьте функциональный блок MK513016AAI\_001:

| Forge 1.35.0-SNAPSHOT                         |                                     | - D >             | <  |  |  |  |  |  |  |
|-----------------------------------------------|-------------------------------------|-------------------|----|--|--|--|--|--|--|
| Проект Пользователь Опции По                  | мощь                                |                   |    |  |  |  |  |  |  |
| Дерево проекта                                | Панель конфигурации МК513016ААІ_001 | Отменить Сохранит | гь |  |  |  |  |  |  |
| 8                                             | Общие Молиль Каналы Настройки       |                   |    |  |  |  |  |  |  |
| ▼ 📑 NewProject                                | общие модуль каналы пастройки       |                   | ^  |  |  |  |  |  |  |
| 🕨 💞 Конфигурация                              |                                     |                   |    |  |  |  |  |  |  |
| CS01                                          | Идентификатор класса                | 1047              |    |  |  |  |  |  |  |
| <ul> <li>Технологическая программа</li> </ul> | Идентификатор экземпляра            | 1                 |    |  |  |  |  |  |  |
| ► Соор_001                                    | Название тэга                       | MK513016AAI_001   |    |  |  |  |  |  |  |
| ▼                                             | Описание                            |                   |    |  |  |  |  |  |  |
| МК513016AAI_001<br>► Система                  | Имя лицевой панели                  | •                 |    |  |  |  |  |  |  |
| CperatorStationLibrary                        | Имя детальной панели                |                   |    |  |  |  |  |  |  |
|                                               | Имя мнемосхемы                      | •                 |    |  |  |  |  |  |  |
|                                               | Описание 1                          |                   |    |  |  |  |  |  |  |
|                                               | Описание 2                          |                   |    |  |  |  |  |  |  |
|                                               | Описание 3                          |                   |    |  |  |  |  |  |  |
|                                               | Описание 4                          |                   |    |  |  |  |  |  |  |
|                                               |                                     | NoError           |    |  |  |  |  |  |  |
| Оффлайн Онлайн                                | <                                   | PSUPowerFault >   | ~  |  |  |  |  |  |  |

Рисунок 44. Добавление ссылки на функциональный блок

Добавление ссылки:

- 1. Запустите редактор диаграмм для Loop\_001.
- **2.** В главном меню выберите **Редактирование** > **Создать** > **Создать** ссылку на функциональный блок или нажмите кнопку 📧 на панели управления.
- 3. В открывшемся окне разверните вкладку МК513016ААІ\_001:

|                           | <b>—</b> ×- |
|---------------------------|-------------|
|                           | $\otimes$   |
| ▼ NewProject              | <u>^</u>    |
| ▼ CS01                    |             |
| Технологическая программа |             |
| ▼ Ввод/Вывод              |             |
| ▼ MKRack_001              |             |
| BUS_ADDR                  | U           |
| NA                        |             |
| TAGNAME                   |             |
| configVersion             |             |
| configTimestamp           |             |
| timestamp                 |             |
| STATUS                    |             |
| MODE                      |             |
| loop                      |             |
| BAD                       |             |
| order                     |             |
| composite                 |             |
| MK513016AAI_001           |             |
| RACK                      |             |
| SLOT                      |             |
| RAW1                      |             |
| RAW2                      | ~           |
|                           |             |
|                           | Применить   |

Рисунок 45. Выбор ссылки

- **4.** Выберите ссылку на выход **OUT1** и нажмите **Применить**. Окно с перечнем ссылок будет закрыто.
- 5. Кликните левой кнопкой мыши по рабочему полю редактора диаграмм. На рабочем поле отобразится графическое изображение ссылки на выход **OUT1** функционального блока **MK513016AAI\_001**:

| Loop_001                                                                                                    |        | - 🗆                            | ×   |  |  |  |  |  |  |  |  |  |
|----------------------------------------------------------------------------------------------------|--------|--------------------------------|-----|--|--|--|--|--|--|--|--|--|
| Контур Редактирование Режим                                                                                                    |        |                                |     |  |  |  |  |  |  |  |  |  |
|                                                                                                    | a      | Offline режим                  |     |  |  |  |  |  |  |  |  |  |
| MK513016AAI_001     AnalogInputPoint_001     PIDController_001       MK513016AAI_001     PV     IN       U     HI     REM_SP       U     U     STB       U     CASI     MOUT       U     IN     FF       U     IN     FF       HI     CND_EN       U     U     TRK_IN       III     IN     FF       U     IN     FF       U     IN     FF       U     IN     FF       U     IN     FF       U     IN     FF       III     IN     FF       III     IN     FF       III     III     IN       III     III     IN       III     III     IIII       III     IIII     IIII       III     IIII     IIII       IIII     IIII     IIIII       IIII     IIII     IIIII       IIII     IIIIIIII     IIIIIIIIIIIIIIIIIIIIIIIIIIIIIIIIIIII                                                                       | Analog | OutputPoint_001<br>CASO<br>BAD |     |  |  |  |  |  |  |  |  |  |
| LL_NACT<br>Status: BAD<br>Mode:<br>HI_ACT<br>HI_ACT |        | 2                              |     |  |  |  |  |  |  |  |  |  |
| LONACT<br>LONACT<br>LLINACT<br>CHIERR<br>Status: BAD                                                                                                    |        |                                |     |  |  |  |  |  |  |  |  |  |
|                                                                                                    | • •    |                                | • • |  |  |  |  |  |  |  |  |  |
|                                                                                                    |        |                                | >   |  |  |  |  |  |  |  |  |  |

Рисунок 46. Добавление ссылки в редактор диаграмм

6. Установите соединение входа IN AnalogInputPoint\_001 и выхода OUT1 MK513016AAI\_001 (см. п. 7.3.2. Соединение входов и выходов функциональных блоков графическим способом Руководства):

| Loop_001                                                         |                                                                                                    | - 🗆 X                                                         |
|------------------------------------------------------------------|----------------------------------------------------------------------------------------------------|---------------------------------------------------------------|
| Контур Редактирование Режим                                      |                                                                                                    |                                                               |
|                                                                  | Τ                                                                                                    | Offline режим                                                 |
| MK513016AAI_001<br>. OUT1<br>HH_CND_EN<br>HI_CND_EN<br>LO_CND_EN | AnalogInputPoint_001 PIDController_001                                                                                                    | AnalogOutputPoint_001<br>INOUT<br>CASO<br>Status:BAD<br>Mode: |
| · · · · · · · · · · · · · · · · · · ·                            | I LL' TRK_IN INTEGRAL ·<br>HH_ACT TRK_VAL PV<br>HI_ACT RDBK_IN CASO<br>HI_ACT RDBK_IN CASO<br>LO_ACT HH_CND_EN HH<br>L_ACT HI_CND_EN HI<br>HI | · · · ·                                                       |
|                                                                  | HILNACT LO_CND_EN LO<br>HILNACT LL_CND_EN LL<br>LO_NACT HILACT<br>LL_NACT HILACT                                                              |                                                               |
|                                                                  | Mode:                                                                                                    |                                                               |
|                                                                  | LÕ, NACT<br>LL, NACT<br>O, CH_ERR<br>Status: BAD                                                                                              |                                                               |
|                                                                  |                                                                                                    | · · · · · · · · · · · · · · · · · · ·                         |

Рисунок 47. Установка соединения

Соединение со ссылкой отобразится в поле Источник окна конфигурации AnalogInputPoint\_001:

| AnalogInputPoint.AnalogInputPoint_001 Окно свойств |                        |
|----------------------------------------------------|------------------------|
| Общие Конфигурация Входа Выхода Сигнализации       | Атрибуты               |
|                                                    |                        |
| Единица измерения                                  |                        |
| Источник                                           | MK513016AAI_001.OUT1 🥩 |
|                                                    |                        |
| гучное значение                                    | 0.0                    |
| Нижнее предельное необработанное значение          | 0.0                    |
| Верхнее предельное необработанное значение         | 100.0                  |
| Нижнее предельное инж. ед. значение                | 0.0                    |
|                                                    |                        |
| Верхнее предельное действительное значение         | 100.0                  |
| Уровень НіНі                                       | 90.0                   |
| Уровень Ні                                         | 70.0                   |
| Vaaaawila                                          | 20.0                   |
| Уровень со                                         | 50.0                   |
| Уровень LoLo                                       | 10.0                   |
| Гистерезис, %                                      | 5.0                    |
| Расширение диапазона необработанного значе         | 0.5                    |
|                                                    |                        |
| выночить проверку піпі                             |                        |
| включить проверку Ні                               |                        |
| Включить проверку Lo                               |                        |
| Включить проверку LoLo                             |                        |
| Преобразование входного сигнада                    | linear 🔻               |
|                                                    | Закрыть                |

Рисунок 48. Окно свойств ФБ

#### 7.3.5. Текстовая метка

Для добавления текстовой метки в контур Loop\_001:

- 1. Кликните по кнопке Т на панели управления.
- 2. Кликните левой кнопкой мыши по рабочему полю редактора диаграмм. Текстовая метка отобразится на рабочем поле:

| Loop   | o_001 |          |        |     | nta-ji_na-ii | h-86  |   | —         |      | ×          |
|--------|-------|----------|--------|-----|--------------|-------|---|-----------|------|------------|
| Контур | Реда  | ктирован | ие Рех | ким |              |       |   |           |      |            |
| FB     | Ref   |          | •      | ٦_  | Т            |       | B | Offline p | ежим | $\bigcirc$ |
|        |       |          |        |     | Ļ            |       |   |           |      | ^          |
|        |       |          |        |     |              |       |   |           |      |            |
|        |       |          |        |     |              |       |   |           |      |            |
|        |       |          |        |     | Text         | field |   |           |      |            |
|        |       |          |        |     |              |       |   |           |      |            |
|        |       |          |        |     |              |       |   |           |      |            |
|        |       |          |        |     |              |       |   |           |      |            |
|        |       |          |        |     |              |       |   |           |      |            |
|        |       |          |        |     |              |       |   |           |      |            |
|        |       |          |        |     |              |       |   |           |      |            |
|        |       |          |        |     |              |       |   |           |      | ~          |
| <      |       |          |        |     |              |       |   |           |      | >          |
| Ok     |       |          |        |     |              |       |   | 0         | - (+ | 100%       |

Рисунок 49. Добавление текстовой метки в редактор диаграмм

**3.** Для того чтобы копировать, изменить шрифт, повернуть вправо или влево метку, кликните по ней правой кнопкой мыши:

|    | Loop   | _001 |          |         |     |      |       |                  |             | 1-1     |       | ×          |
|----|--------|------|----------|---------|-----|------|-------|------------------|-------------|---------|-------|------------|
|    | Контур | Реда | ктирован | ние Ре: | жим |      |       |                  |             |         |       |            |
|    | FB     | Ref  |          |         | Ľ   | Τ    |       |                  |             | Offline | режим | $\bigcirc$ |
|    |        |      |          |         |     |      |       |                  |             |         | ·     |            |
|    |        |      |          |         |     | ·    |       |                  | ·           |         | ·     | ·          |
|    |        |      |          |         |     | Text | field | Копиров          | ать         |         |       |            |
|    |        |      |          |         |     |      |       | Шрифт<br>Поверну | ть вправо   |         |       | ·          |
|    |        |      |          |         |     |      |       | Поверну          | ть влево    |         |       | •          |
|    |        |      |          |         |     |      |       |                  |             |         |       |            |
|    |        |      | . s.     |         |     |      |       |                  |             |         |       |            |
|    |        |      |          |         |     |      |       | ÷                |             |         |       |            |
| <  |        |      |          |         |     |      |       |                  | ]           |         |       | >          |
| Ok | c      |      |          |         |     |      |       |                  | $\cdot$ $-$ | 0       | - (+  | 100%       |

#### Рисунок 50. Операции с текстовой меткой

4. Чтобы переименовать метку, необходимо кликнуть по ней два раза левой кнопкой мыши, либо нажмите на клавиатуре "F2" (количество символов неограничено):

| Loo   | ■ Loop_001 - □ × |          |         |     |              |       |   |             |         |        |            |  |  |
|-------|------------------|----------|---------|-----|--------------|-------|---|-------------|---------|--------|------------|--|--|
| Конту | р Реда           | актирова | ние Ре: | жим |              |       |   |             |         |        |            |  |  |
| FB⊕   | Ref<br>⊕         |          |         | ٦   | Τ            |       |   |             | Offline | режим  | $\bigcirc$ |  |  |
|       |                  |          |         |     |              |       |   |             |         |        |            |  |  |
|       |                  |          |         | ·   |              | ·     | · |             | ·       |        | ·          |  |  |
| •     |                  |          |         |     | Text<br>Test | field |   | ]           |         |        |            |  |  |
|       |                  | •        |         |     | ·            | ·     |   | ·           |         | ·      | •          |  |  |
| . ,   |                  |          |         | •   |              |       |   |             |         | •      | ·          |  |  |
|       |                  |          |         |     |              | ·     |   |             |         |        | •          |  |  |
|       |                  |          |         |     |              |       |   |             |         |        |            |  |  |
|       | •                | •        |         |     | •            | ·     | · | •           | ·       | ·      | •          |  |  |
| <     |                  |          |         |     |              |       |   |             | -       |        | >          |  |  |
| Ok    |                  |          |         |     |              |       |   | $(\cdot) =$ | =0=     | === (+ | 100%       |  |  |

#### Рисунок 51. Переименование текстовой метки

5. Сохраните изменения, кликнув по кнопке 🖹, которая находится в правой части панели управления.

#### 7.3.6. Прогрузка контура в контроллер. Переход в режим онлайн

Для того чтобы прогрузить контур в контроллер, выполните следующие действия:

- 1. На панели управления нажмите кнопку 🛋.
- **2.** Откроется таблица прогрузки. Выполните прогрузку контроллера (операция прогрузки контроллера описана в п. 6.4. документа "Руководство по настройке контроллера РСУ").
- **3.** На панели управления нажмите кнопку **Online режим**. В окне редактора диаграмм будут отображены функциональные блоки контура и их соединения:

| Centrype Pearce Pexme       Image: Pearce Pearce Perme       Image: Pearce Pearce                                                                                                    | Loop_001                                                                                                    | - 🗆 ×                 |
|----------------------------------------------------------------------------------------------------|----------------------------------------------------------------------------------------------------|-----------------------|
| Image: Image:                                                                                                    | Контур Редактирование Режим                                                                                                    |                       |
| AnaloginputPoint_001<br>HLCND_EN<br>LCCND_EN<br>LCCND<br>EN<br>LCCND<br>EN<br>LCCN |                                                                                                    | Online режим          |
| Ok () () () () () () () () () () () () ()                                                                                                    | AnaloginputPoint_001<br>PV<br>IN<br>PV<br>IN<br>PV<br>IN<br>PV<br>IN<br>PD<br>PD<br>PD<br>PD<br>PD<br>PD<br>PD<br>PD<br>PD<br>PD | AnalogOutputPoint_001 |
|                                                                                                    | Ok                                                                                                    | • • 100%              |

#### Рисунок 52. Online режим

В режиме Online редактирование контура будет недоступно.

На функциональных блоках отобразятся значения их режимов<sup>7</sup> и статусов<sup>8</sup>.

Внимание: Ссылки на впервые добавленные, но непрогруженные функциональные блоки будут подсвечены красным цветом. Под панелью управления будет отображено сообщение "Некоторые блоки не смогли подключиться к CS01 контроллеру".

Внимание: При использовании ссылок на атрибуты из других частей программы в редакторе диаграмм, при нажатии на кнопку **Прогрузить** в контроллер будут прогружаться только атрибуты функциональных блоков, принадлежащих данной диаграмме. В случае внесения изменений в функциональные блоки, на которые есть ссылки, их необходимо прогружать отдельно.

<sup>&</sup>lt;sup>7</sup> "Концепция технологического программного обеспечения", п. 6 Режим функционального блока.

<sup>&</sup>lt;sup>8</sup> "Концепция технологического программного обеспечения", п. 4.1 Базовый набор атрибутов функционального блока.

Внимание: Текущая конфигурация функционального блока будет отображена в его окне свойств.

# 7.4. Операции копирования/вставки объектов в редакторе диаграмм

Для копирования функциональных блоков, композитов, ссылок и других объектов в редакторе диаграмм:

- 1. Кликните по объекту правой кнопкой мыши.
- 2. Из выпадающего списка выберите Копировать левой кнопкой мыши.
- 3. Объект скопирован в буфер обмена.

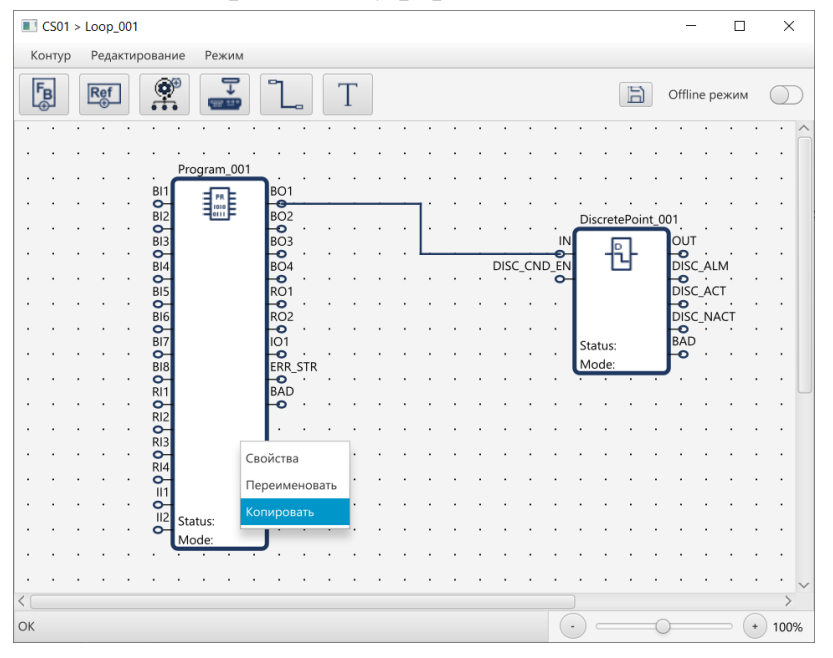

Рисунок 53. Копирование функционального блока

Для вставки объектов в редактор диаграмм:

- 1. Кликните правой кнопкой мыши в редакторе диаграмм.
- 2. Выберите Вставить левой кнопкой мыши.
- 3. Левой кнопкой мыши кликните в нужном месте для вставки.
- 4. Объект вставлен из буфера обмена.

Для отмены вставки объектов в редактор диаграмм:

- 1. Кликните правой кнопкой мыши в редакторе диаграмм.
- 2. Выберите Вставить левой кнопкой мыши.

**3.** Левой кнопкой мыши кликните <u>Отмена</u> для отмены вставки или нажмите "<u>Esc</u>".